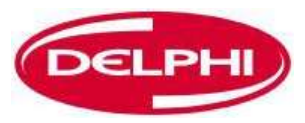

### **FICHIER**

Dangerfield February. 2010 V1.0

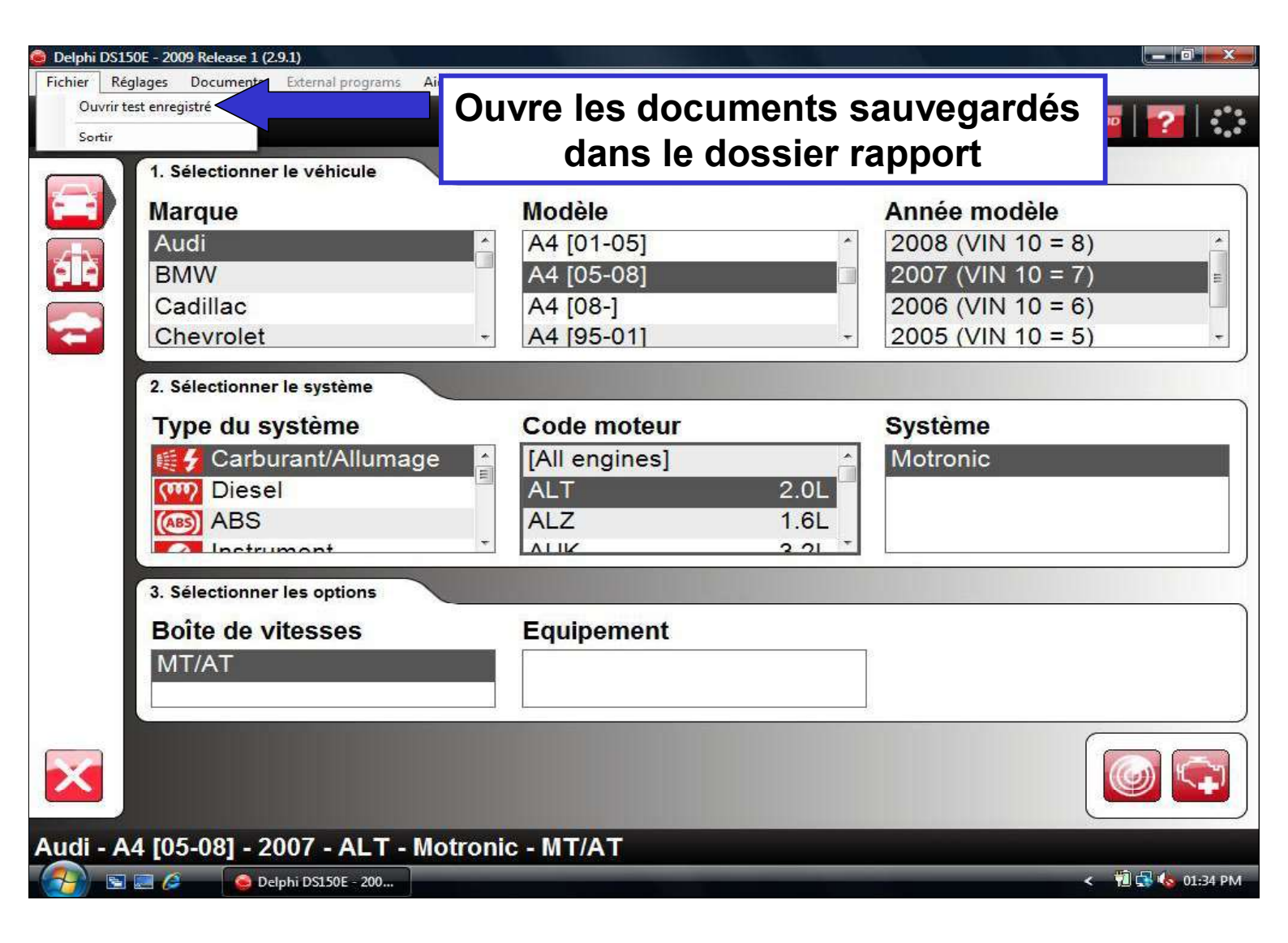

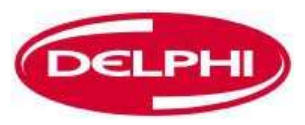

### PARAMETRAGES

Dangerfield February. 2010 V1.0

Delphi PSS

47

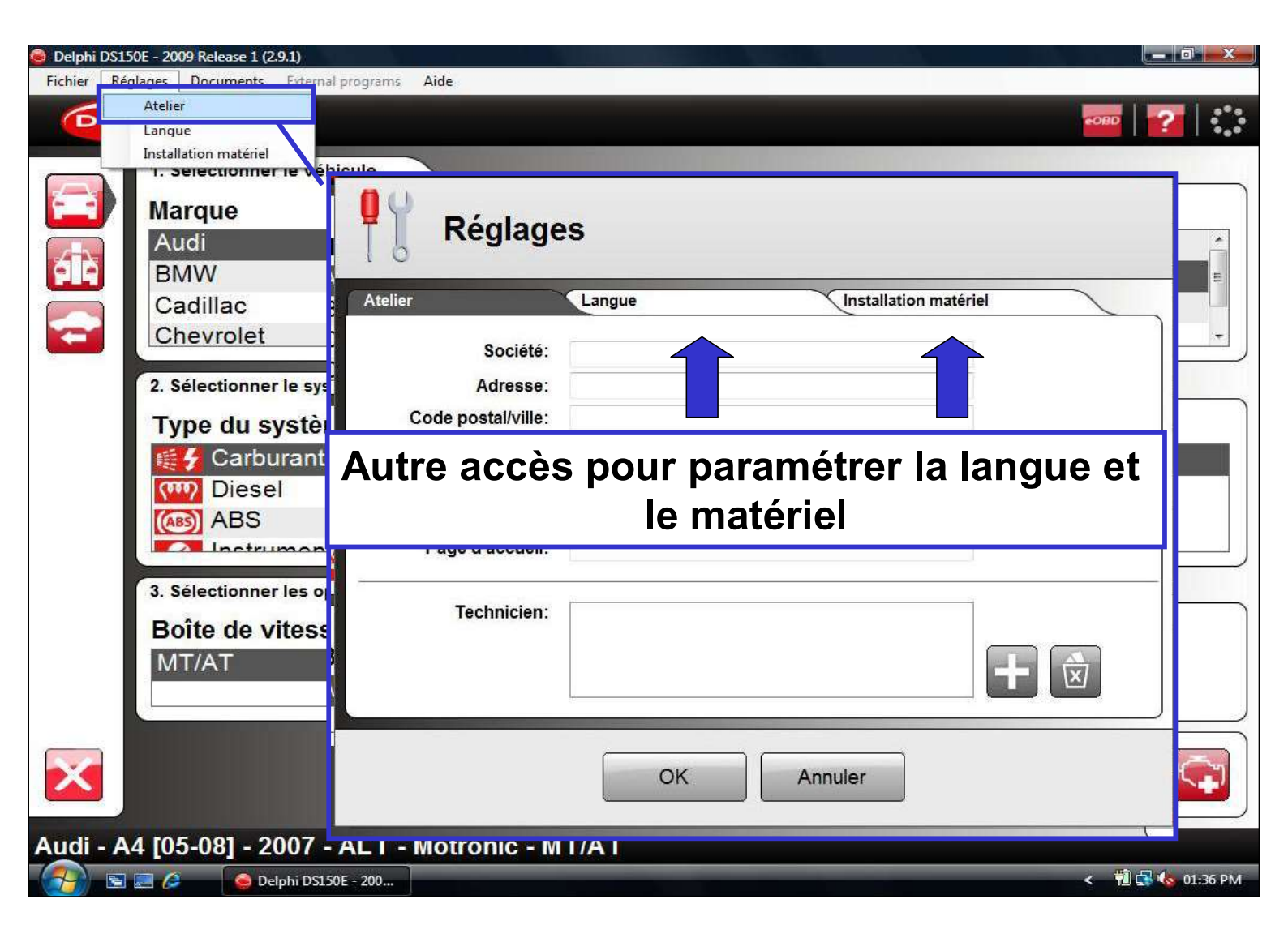

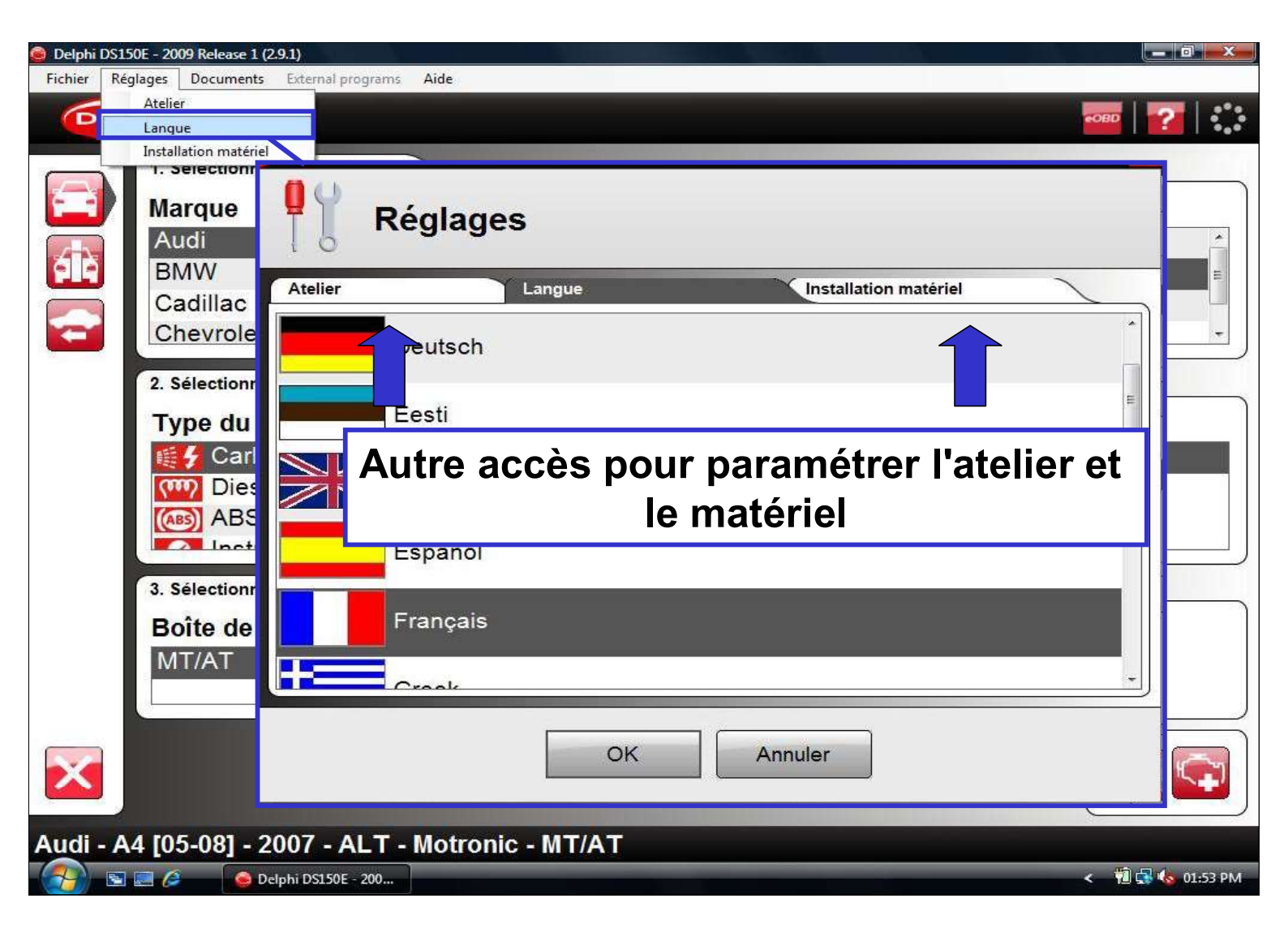

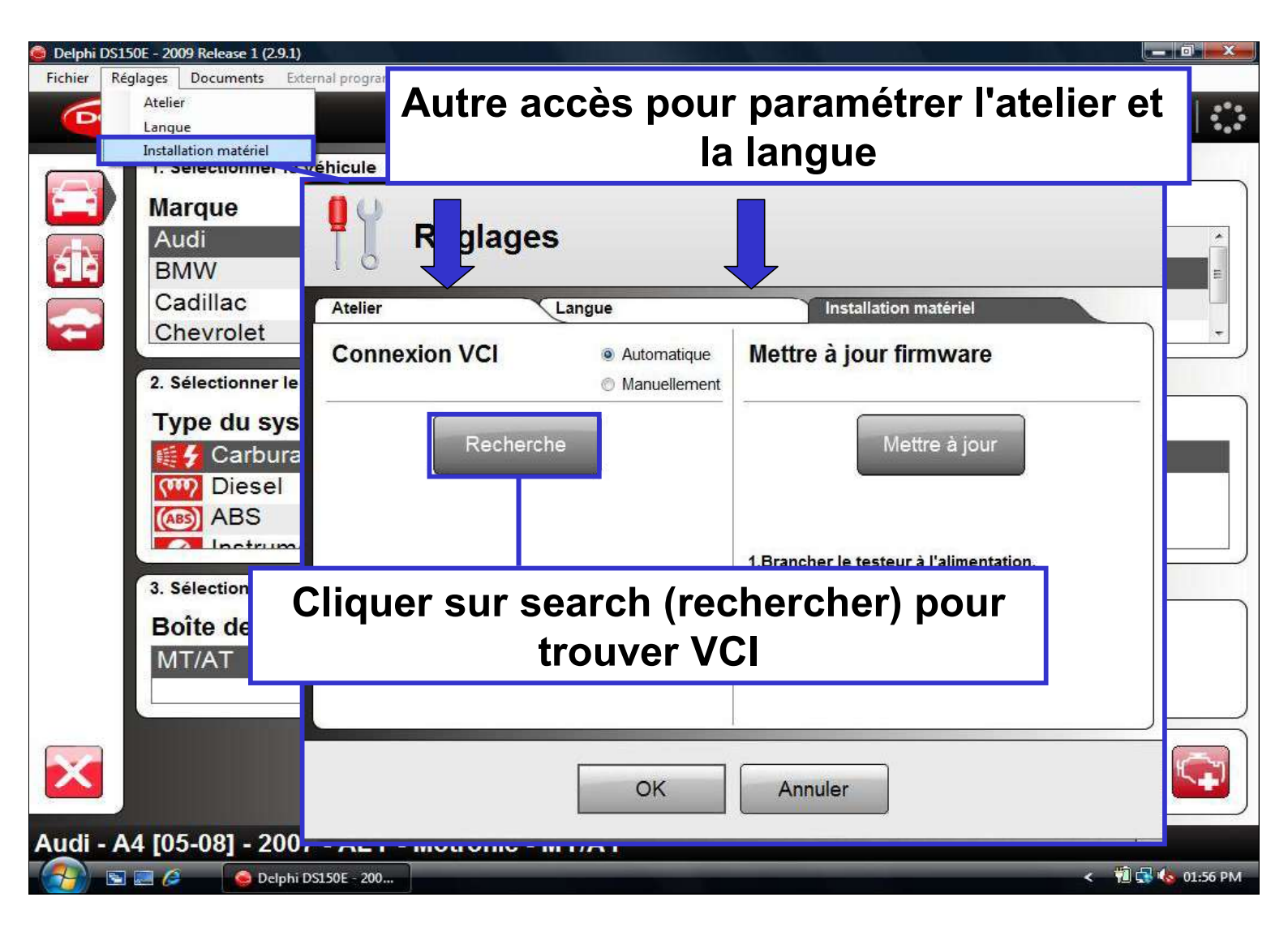

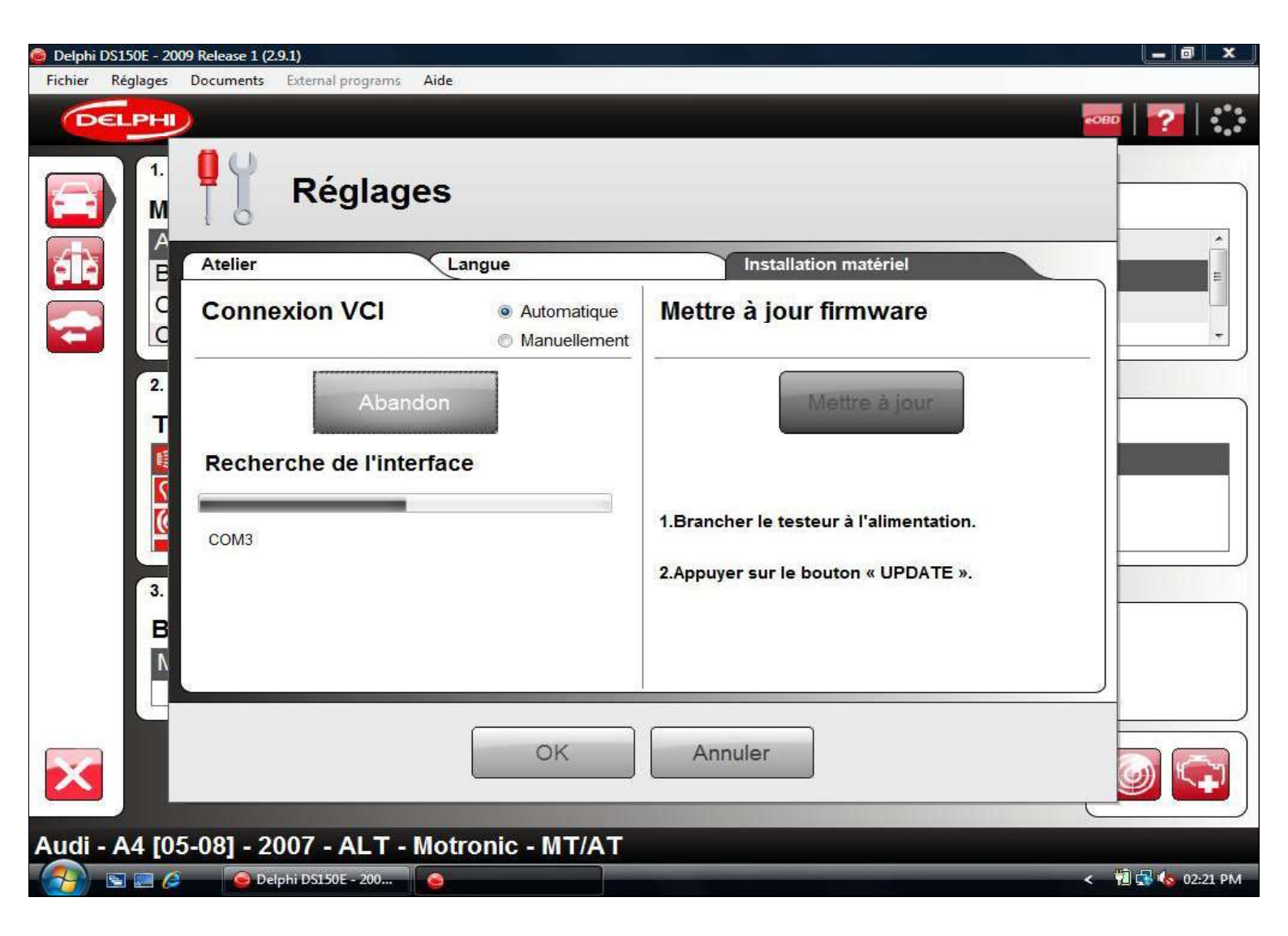

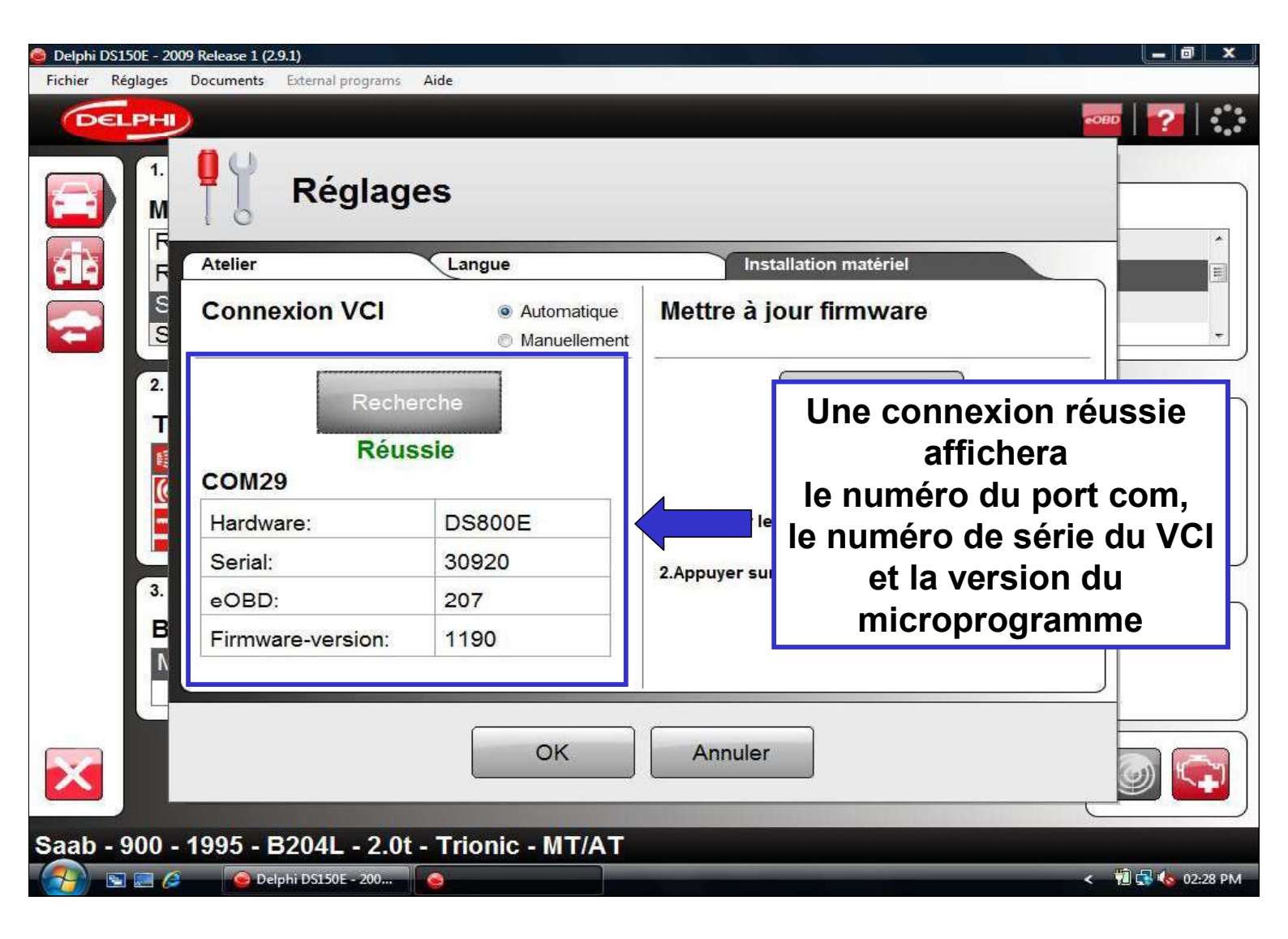

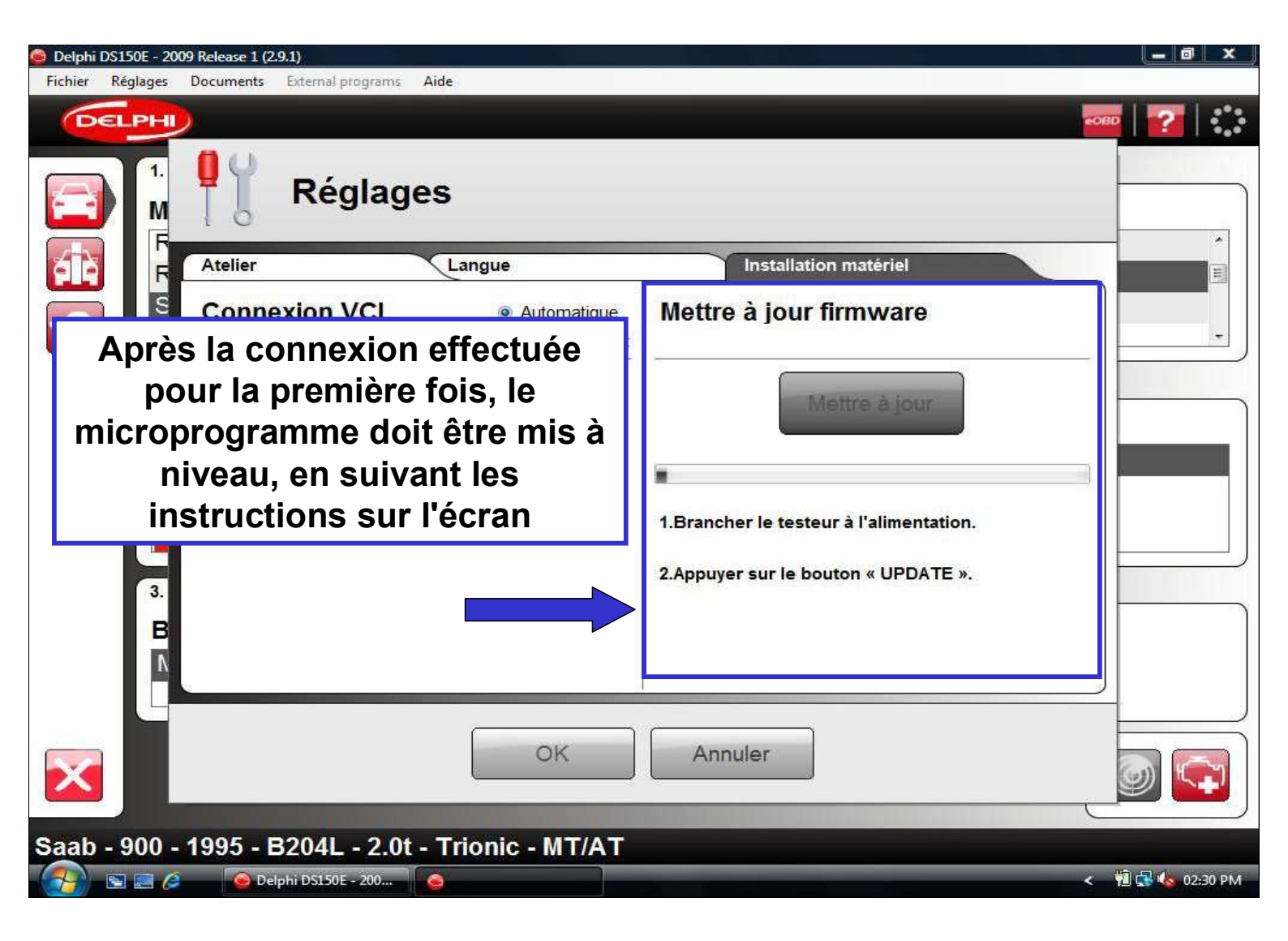

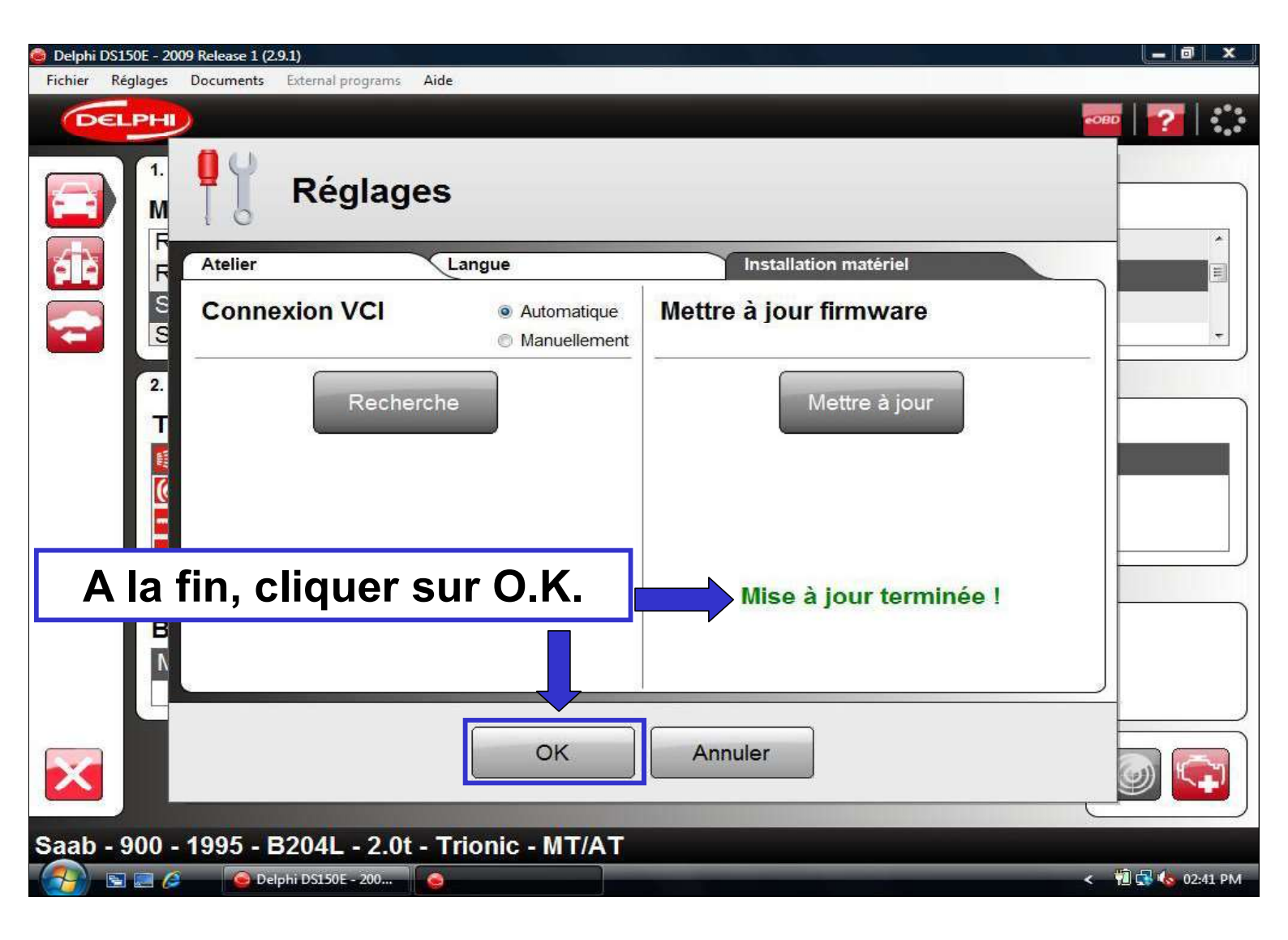

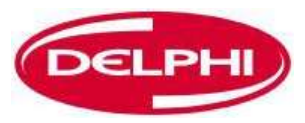

## DOCUMENTS

Dangerfield February. 2010 V1.0

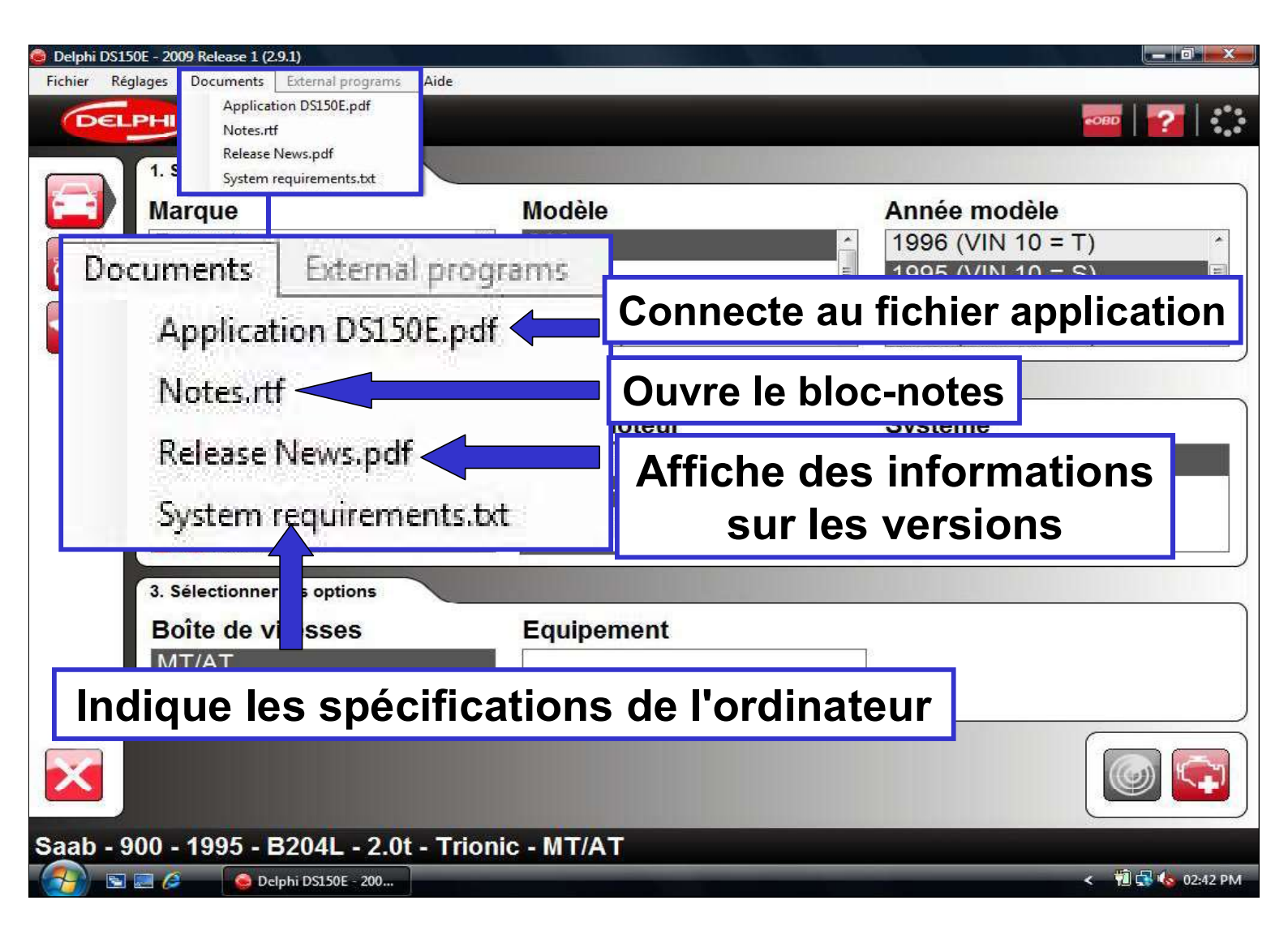

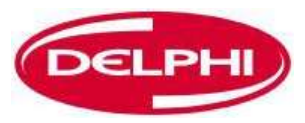

#### AIDE

Dangerfield February. 2010 V1.0

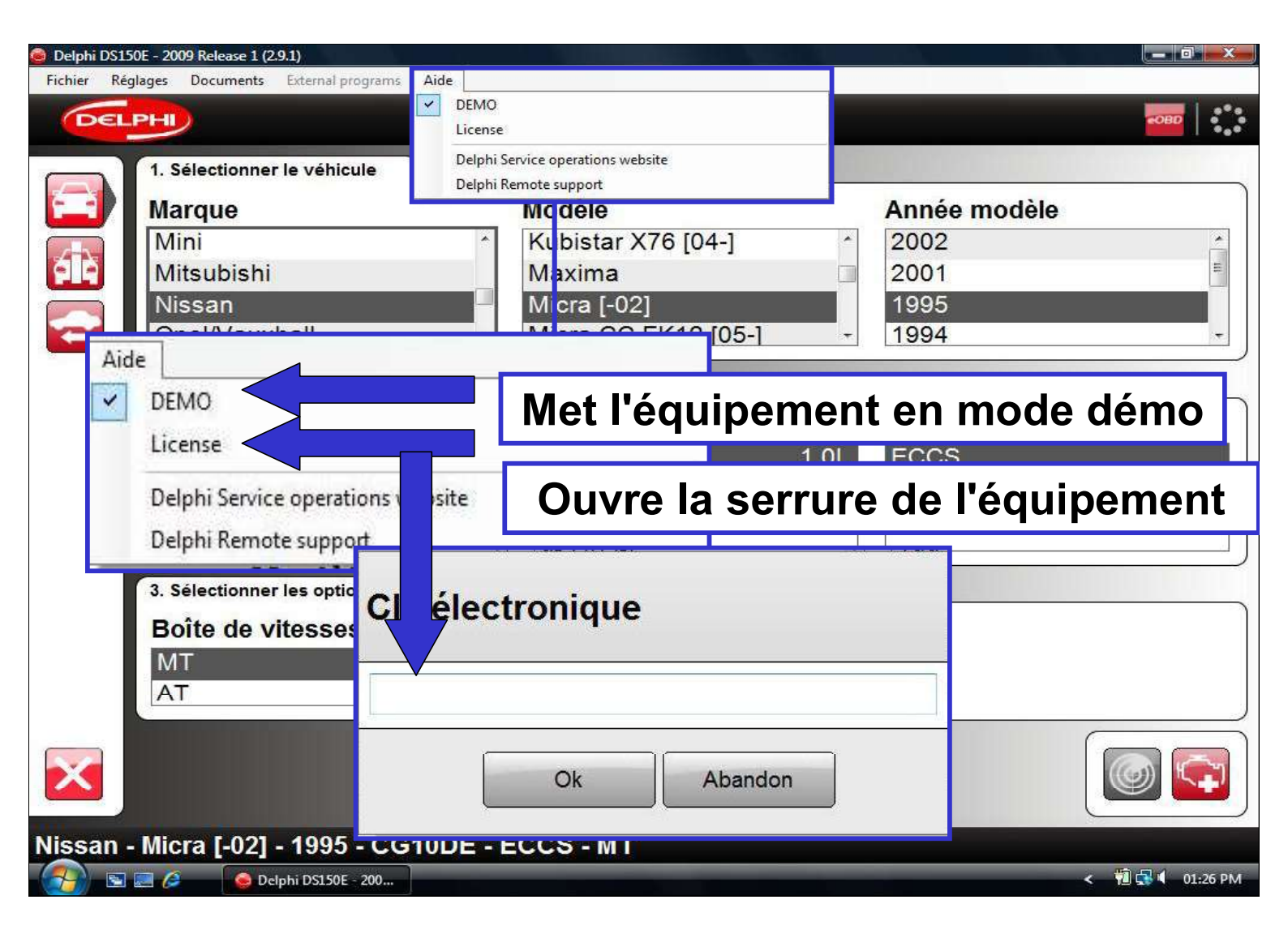

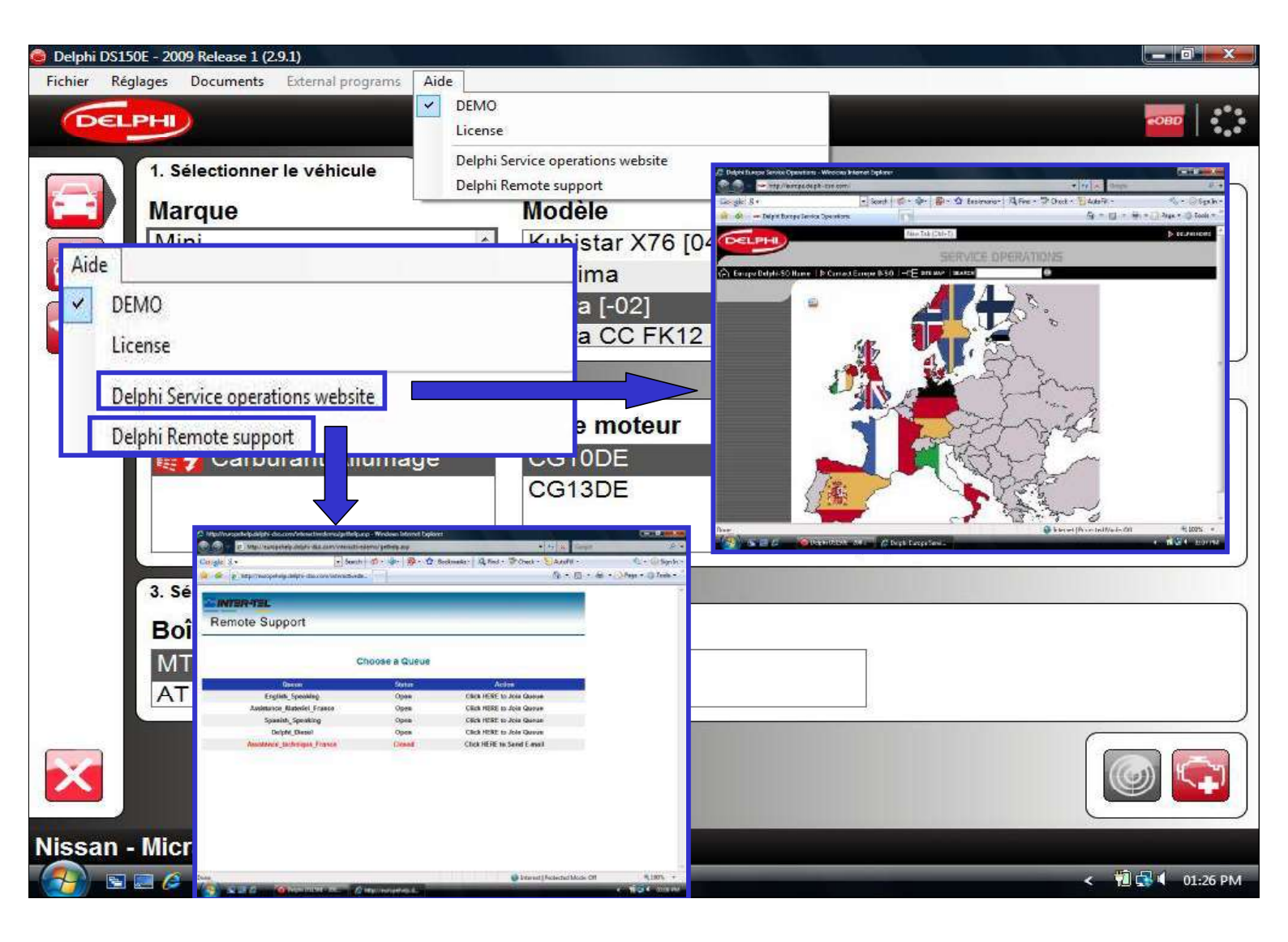

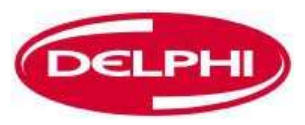

# **COMMUNICATION OBD**

Dangerfield February. 2010 V1.0

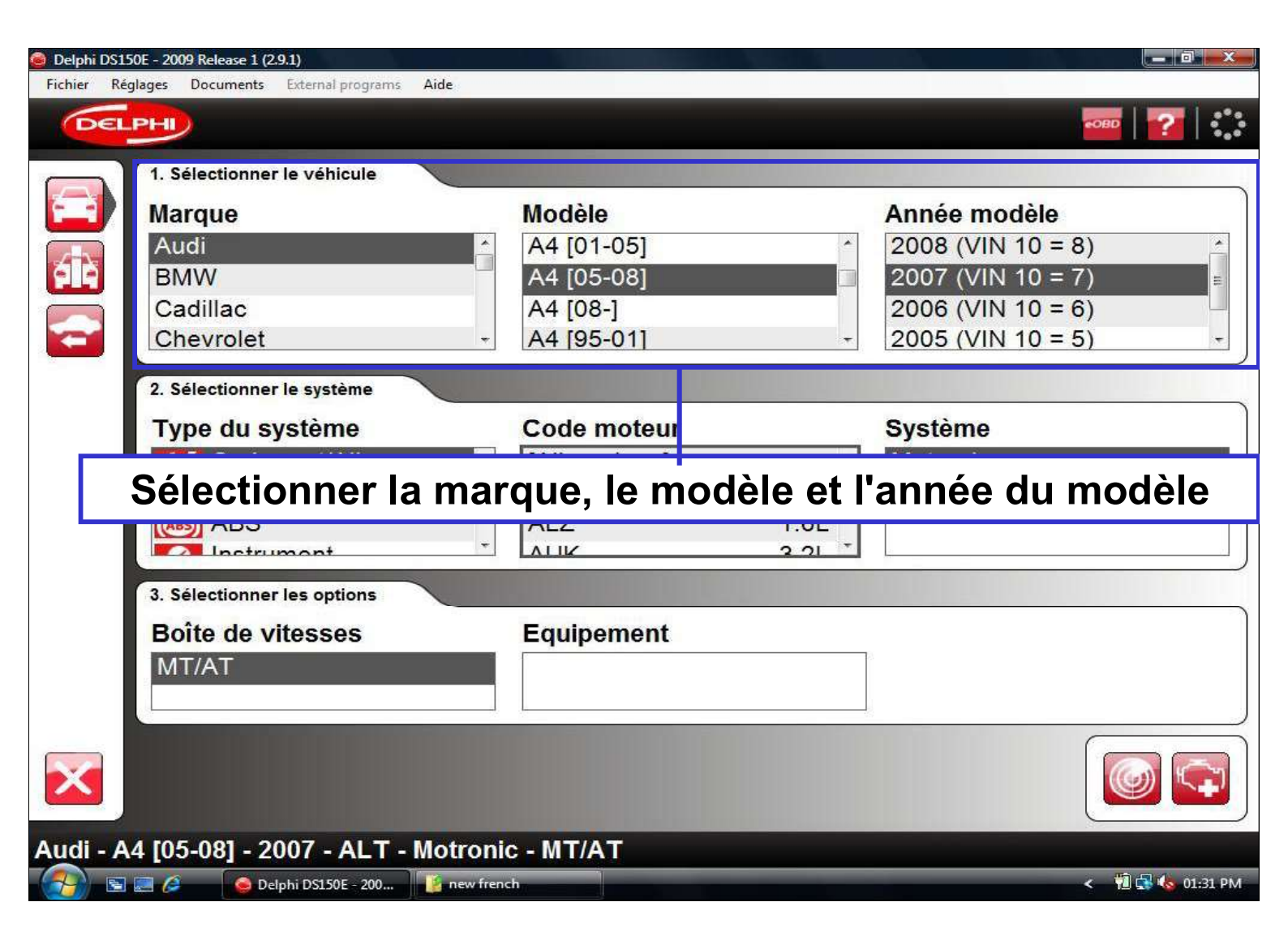

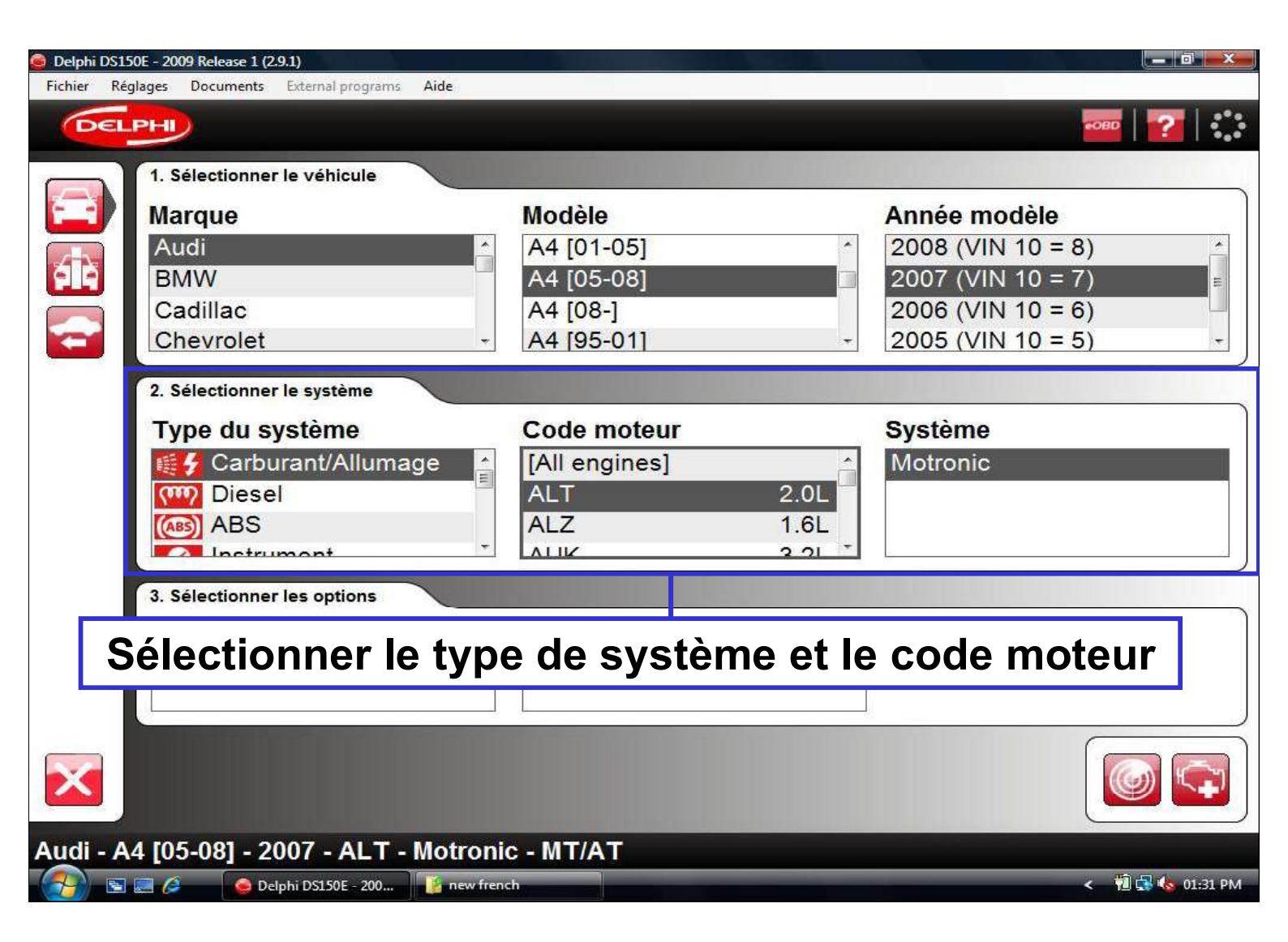

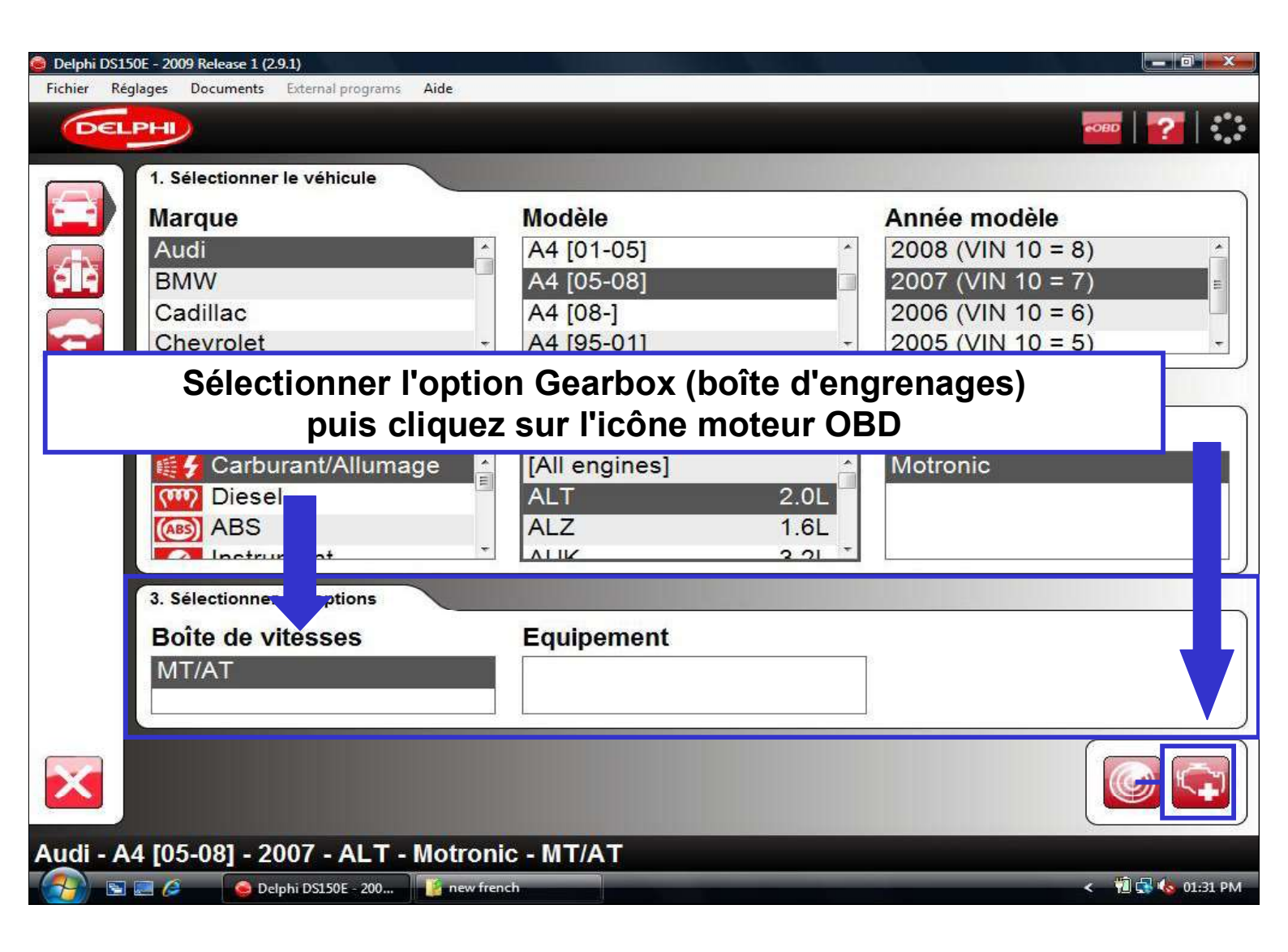

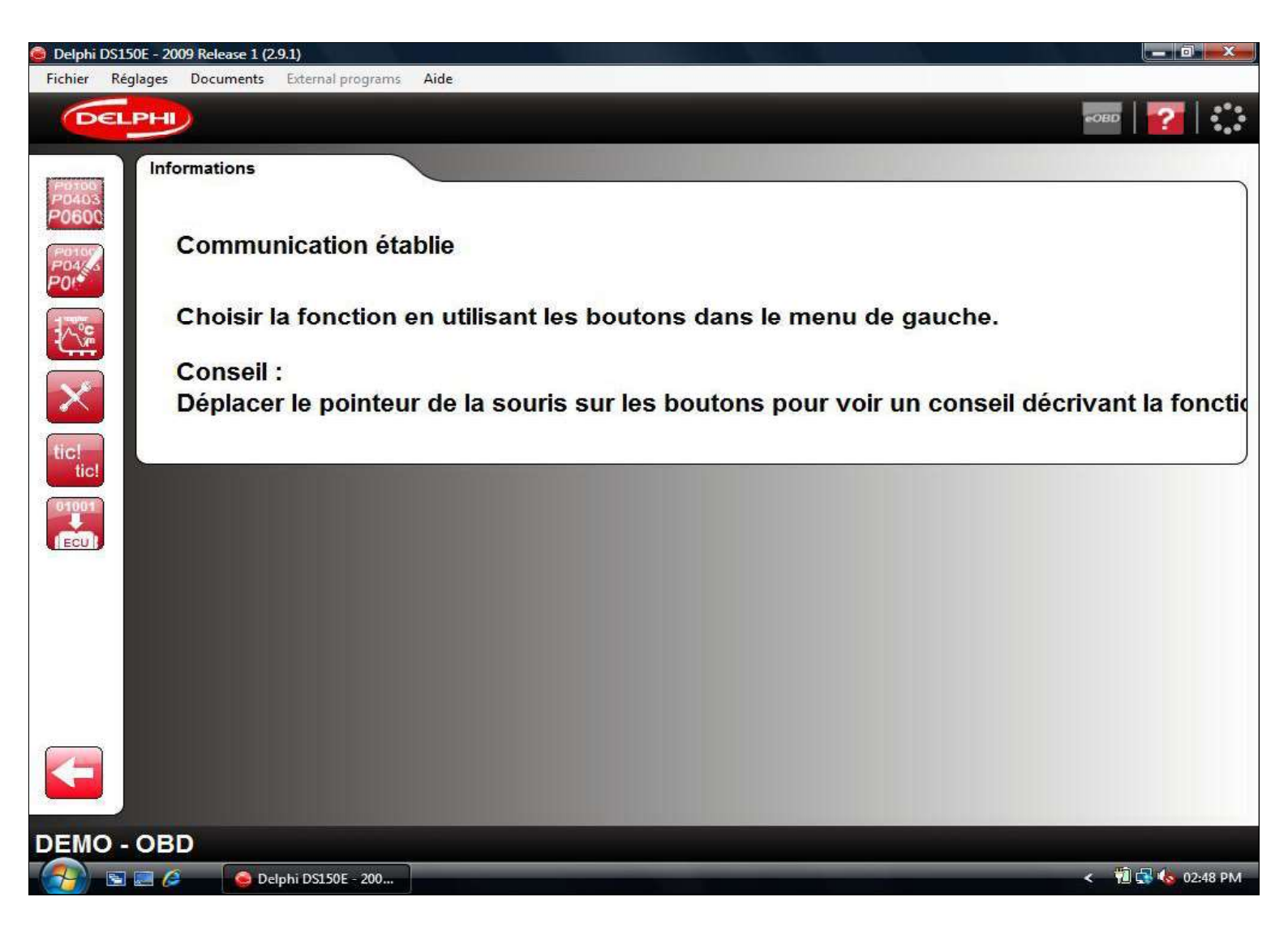

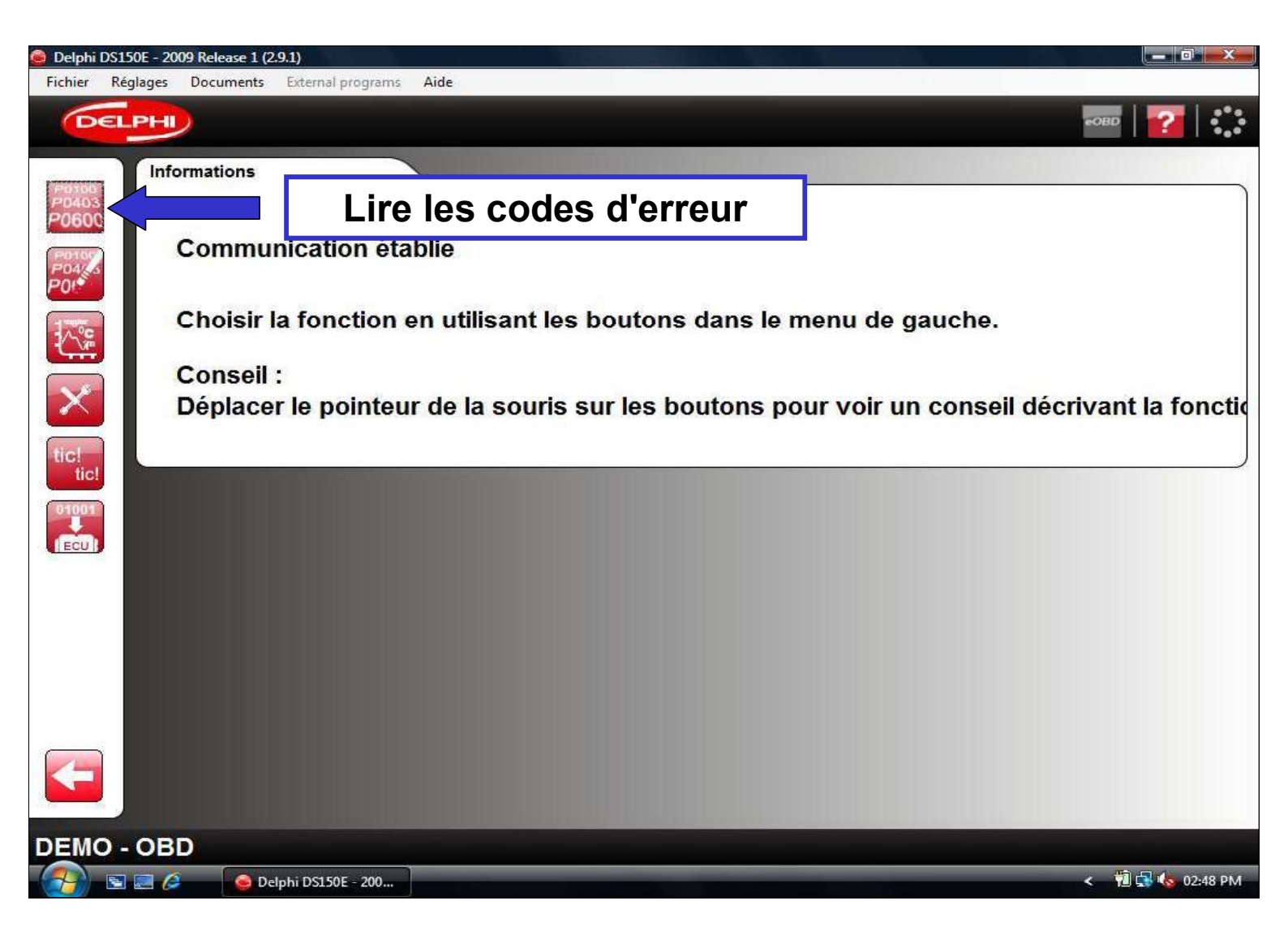

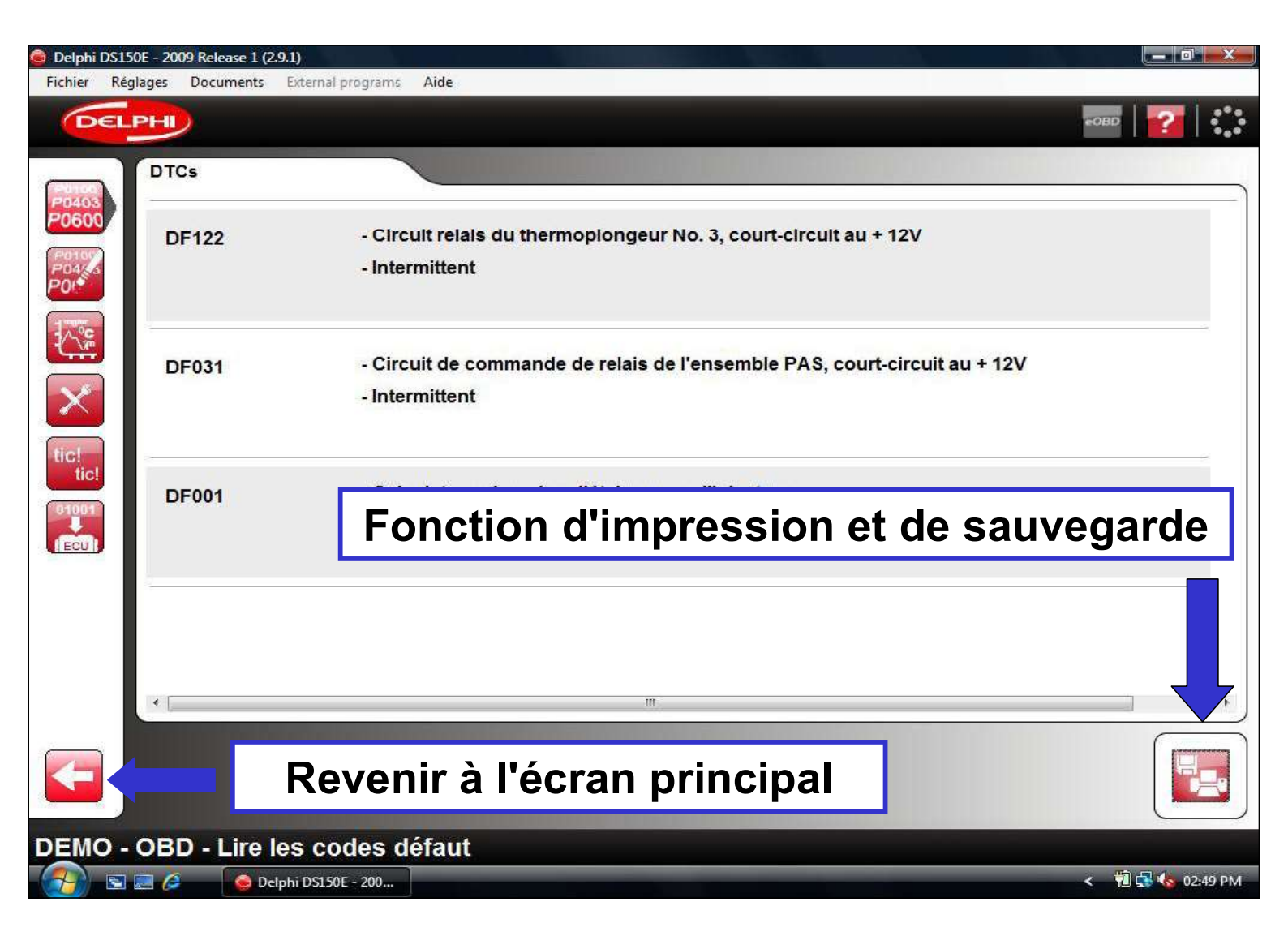

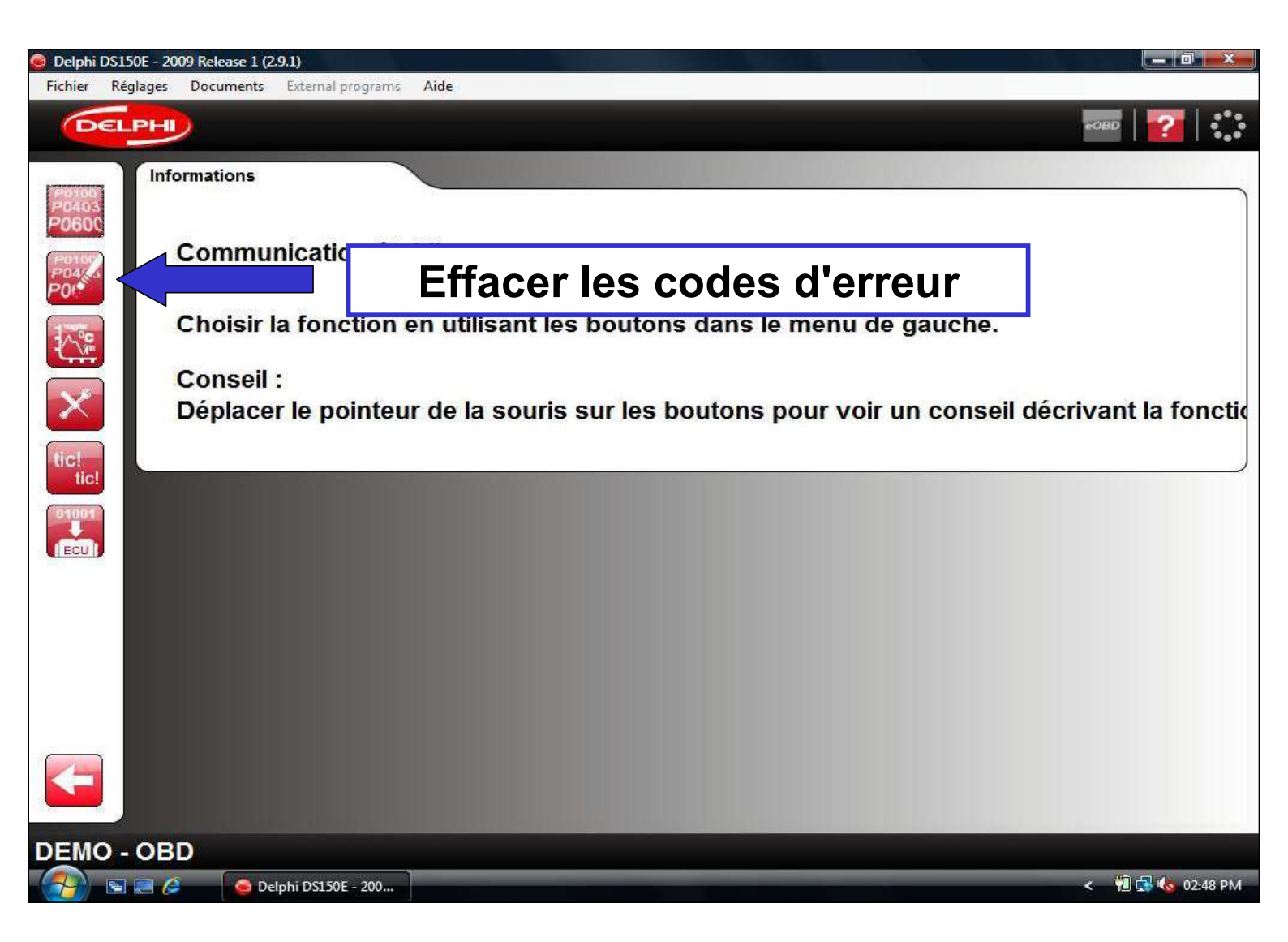

| 🎯 Delphi DS150E - 2009 Release 1 (2.9.1) |                                    | _ @ X            |
|------------------------------------------|------------------------------------|------------------|
| Fichier Réglages Documents Externa       | programs Aide                      |                  |
| DELPHI                                   |                                    | 50BD   🔁   🍀     |
| P0100<br>P0403<br>P0600                  |                                    |                  |
|                                          |                                    |                  |
|                                          |                                    |                  |
| tic!                                     | Les codes de défaut seront effacés |                  |
|                                          |                                    | _                |
|                                          | Ok Abandon                         |                  |
|                                          |                                    |                  |
|                                          |                                    |                  |
| DEMO - OBD - Lire les co                 | odes défaut                        |                  |
| 💽 💽 🖉 🧔 Delphi DS15                      | DE - 200                           | < 📲 🔂 🕹 02:51 PM |

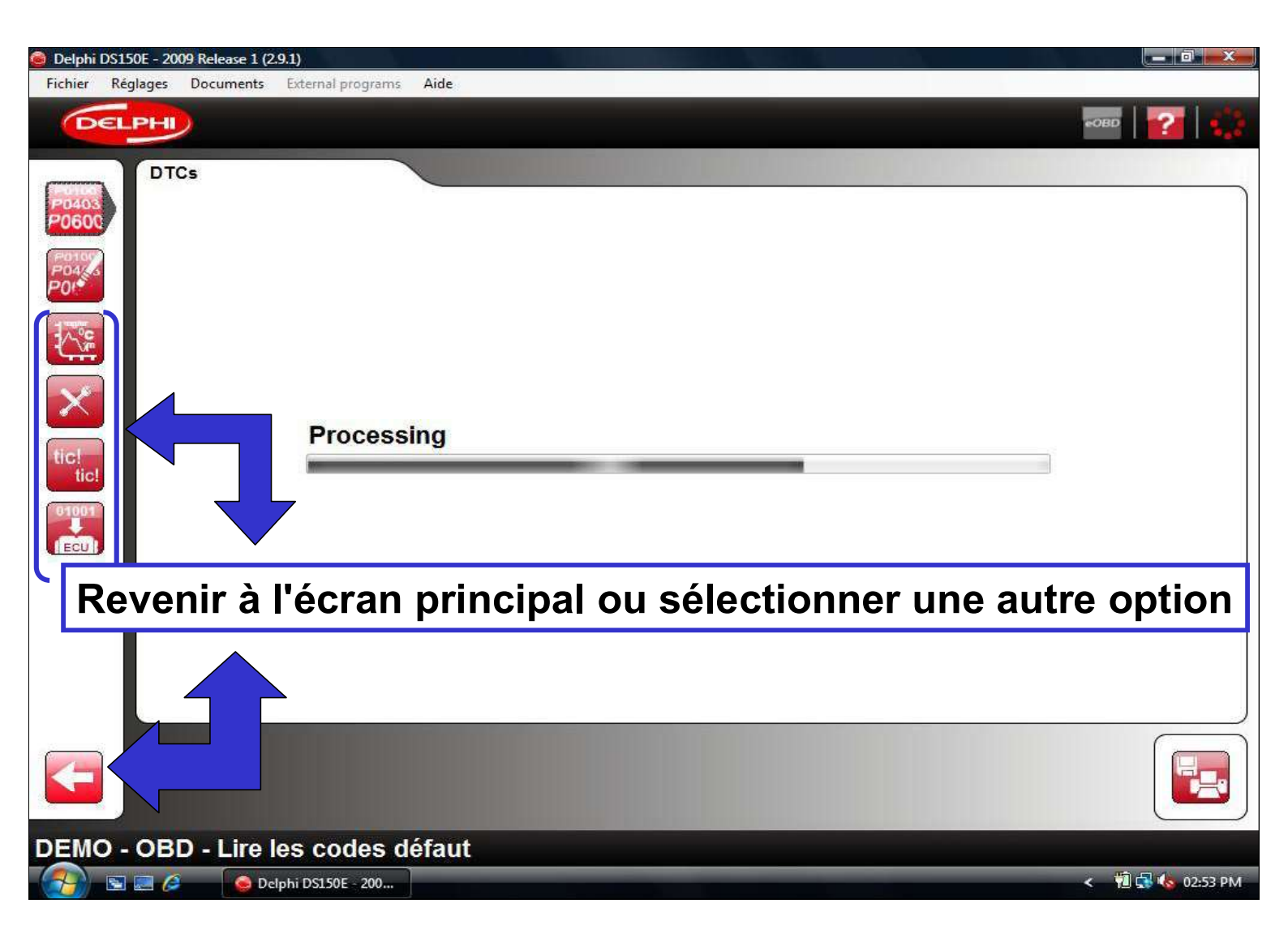

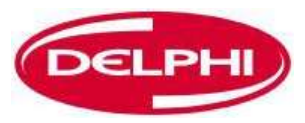

### **IMPRESSION ET SAUVEGARDE**

Dangerfield February. 2010 V1.0

Delphi PSS

70

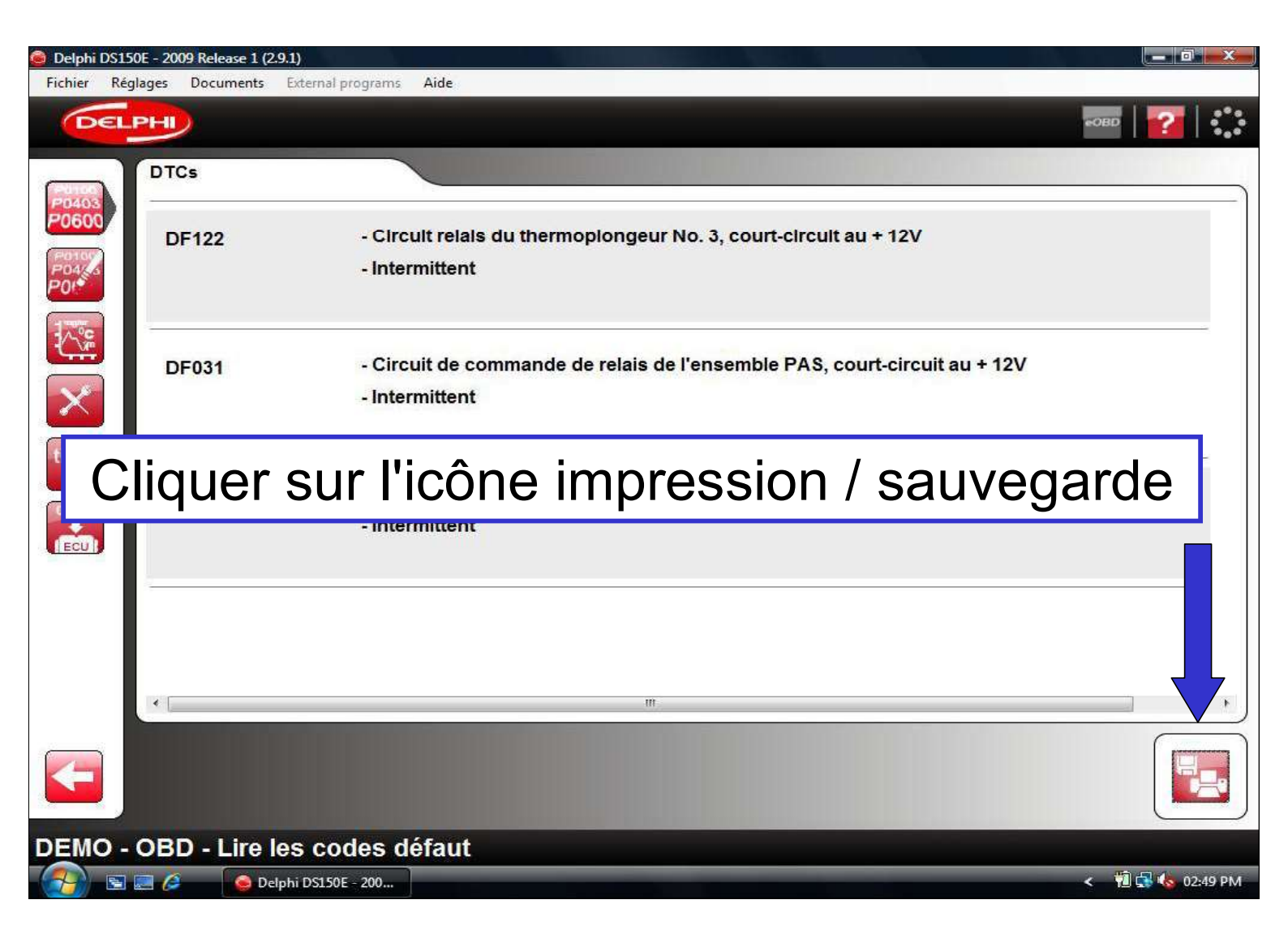

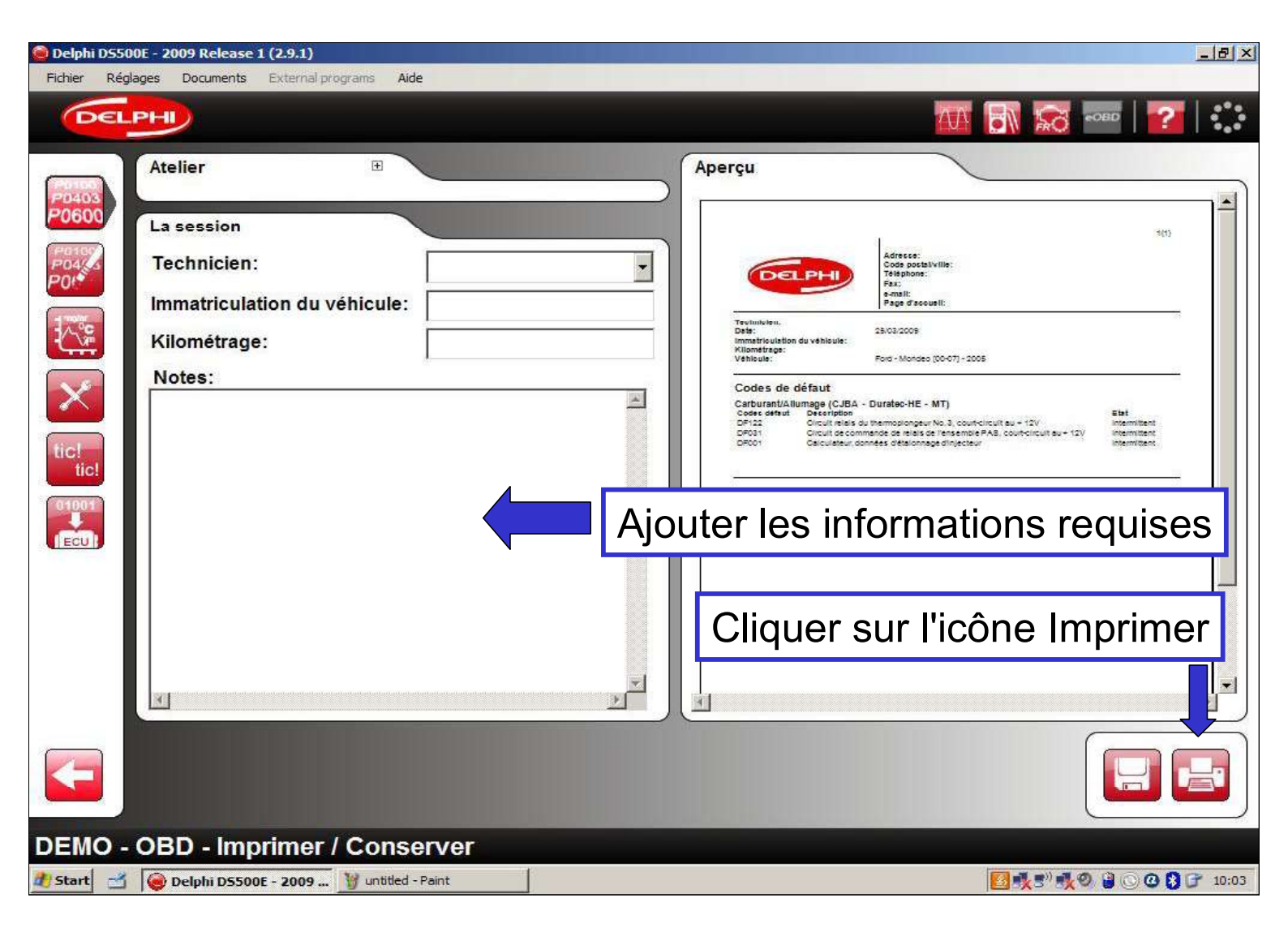

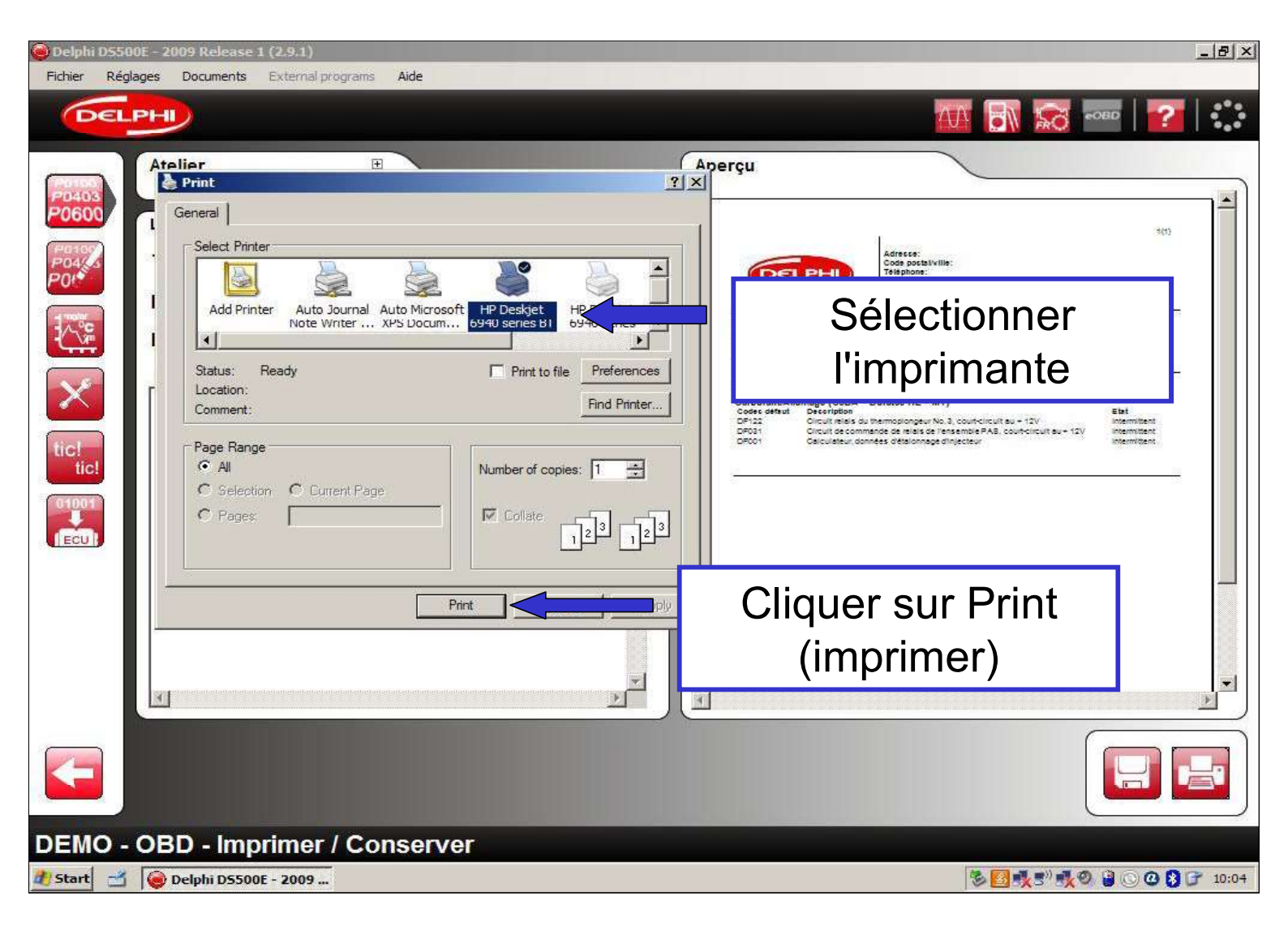

| Delphi D5500E - 2009 Release 1 (2.9.1)                                          | <u>_ 문 ×</u>                                                                                                    |
|---------------------------------------------------------------------------------|----------------------------------------------------------------------------------------------------|
| Fichier Réglages Documents External programs Aide                               |                                                                                                    |
| DELPHI                                                                          | 🚻 🔝 😎 🐨 🔛                                                                                                    |
| Atelier 🕑                                                                       | Aperçu                                                                                                    |
| La session   Technicien:   Immatriculation du véhicule:   Kilométrage:   Notes: | Adverse:<br>Code positivitie:<br>Termineten:<br>Termineten:<br>Te |
| Pour sauvagarder l'information,                                                 | , cliquer sur l'icône sauvegarder                                                                                                    |
|                                                                                 |                                                                                                    |
|                                                                                 |                                                                                                    |
| DEMO - OBD - Imprimer / Conserver                                               |                                                                                                    |
| 🐮 Start 📑 🥪 Delphi DS500E - 2009 🦉 untitled - Paint                             | S C C S F 10:03                                                                                                    |

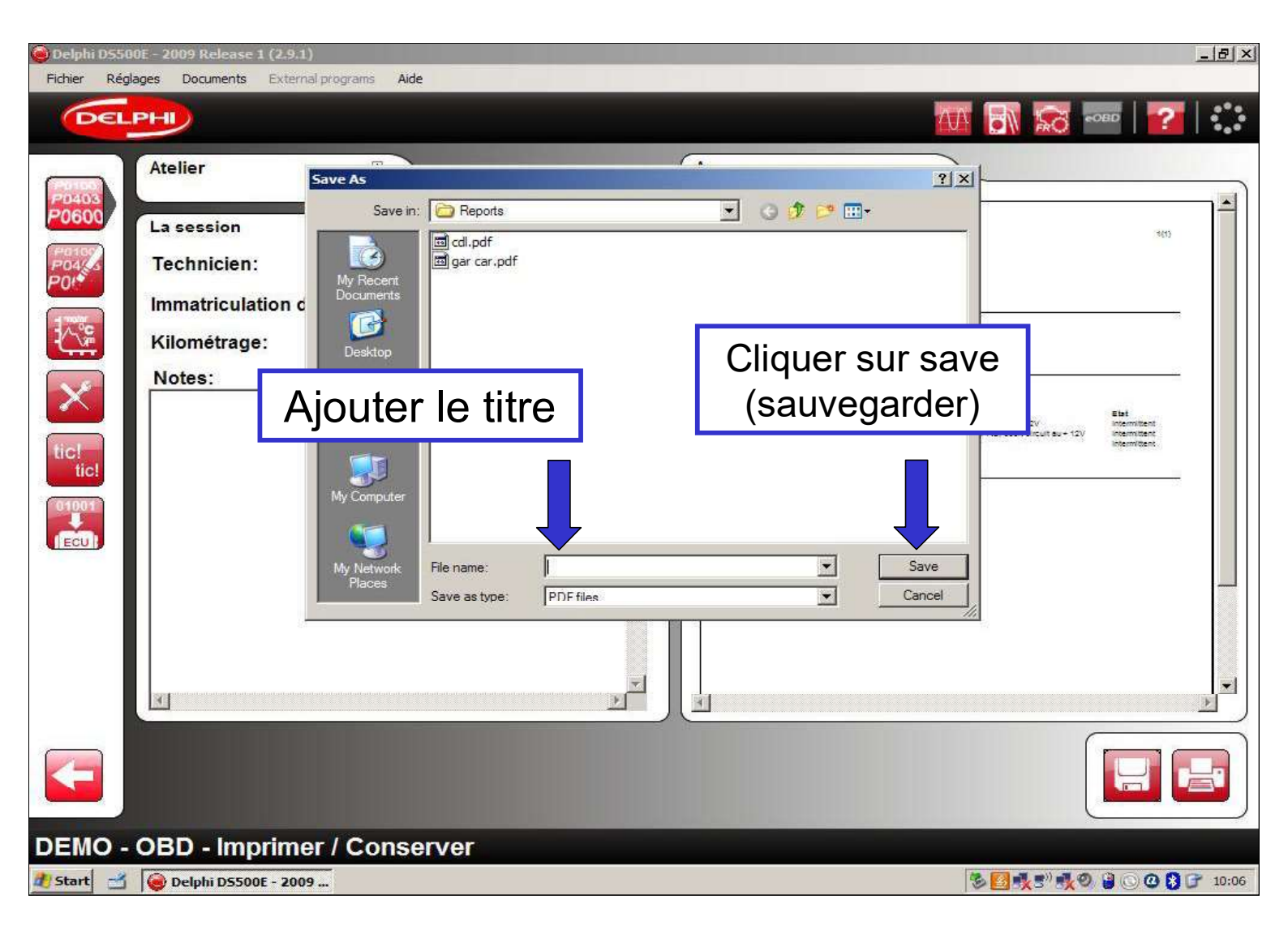

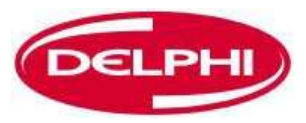

## **DONNEES EN TEMPS REEL**

Dangerfield February. 2010 V1.0

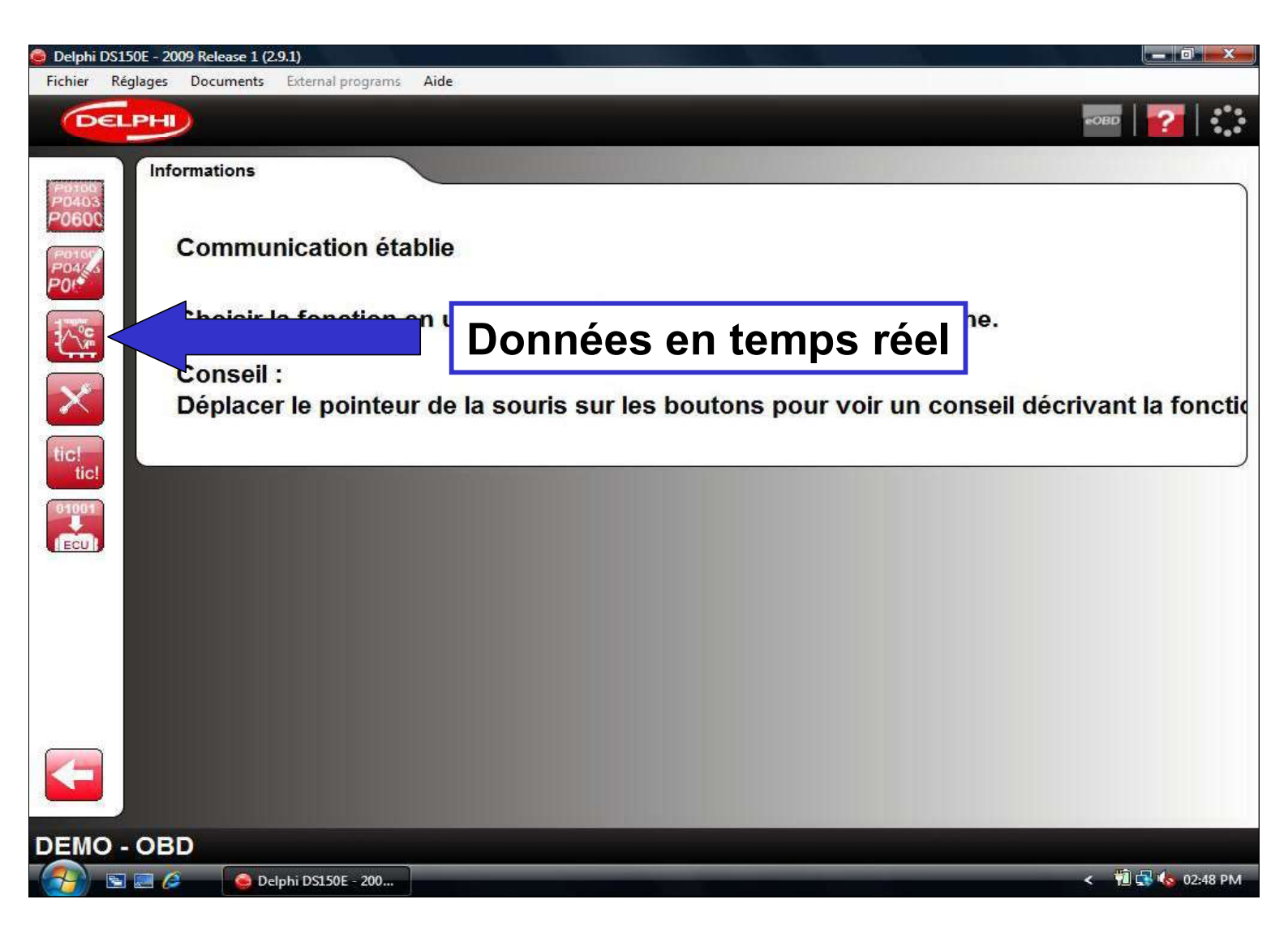

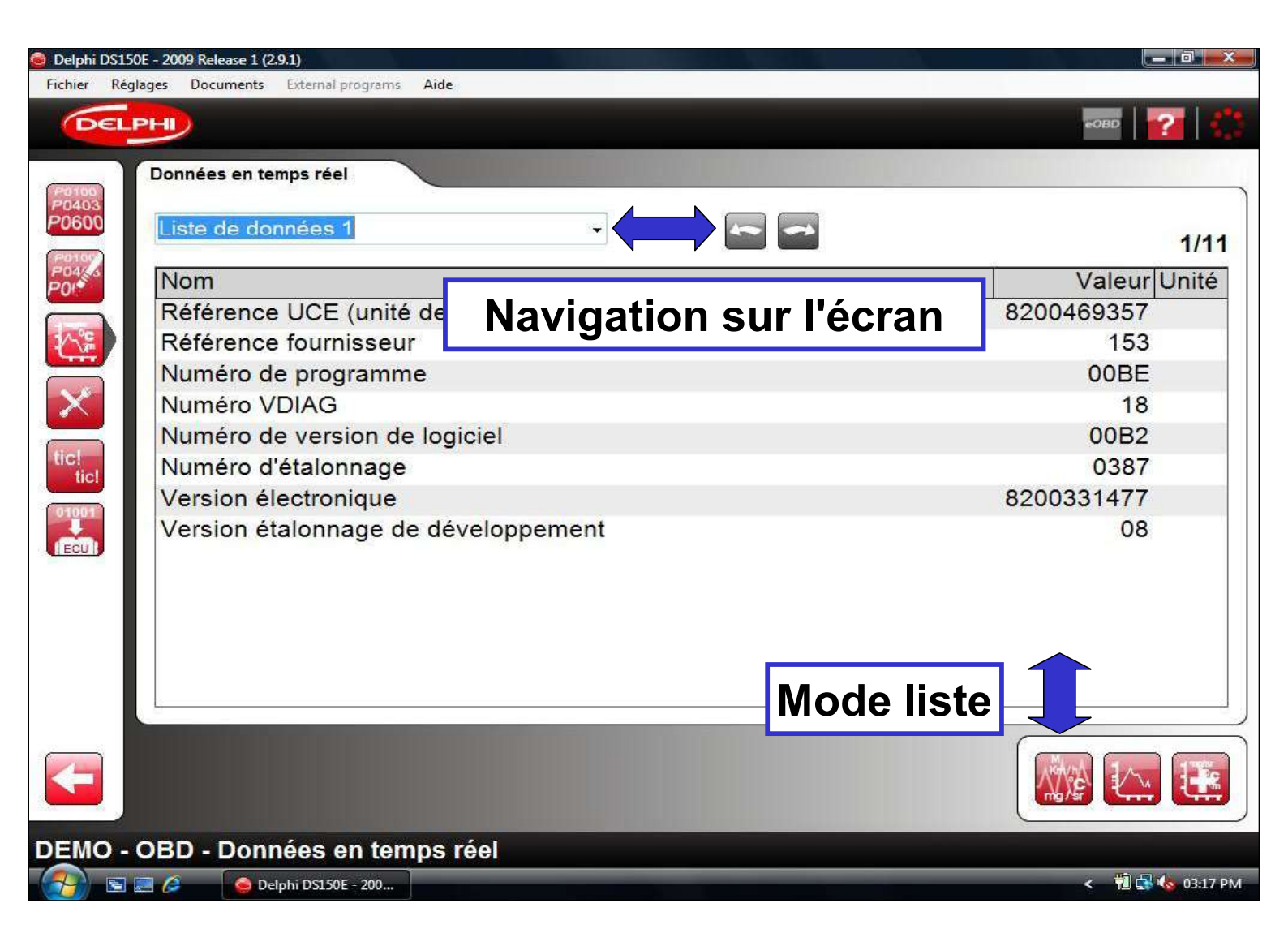

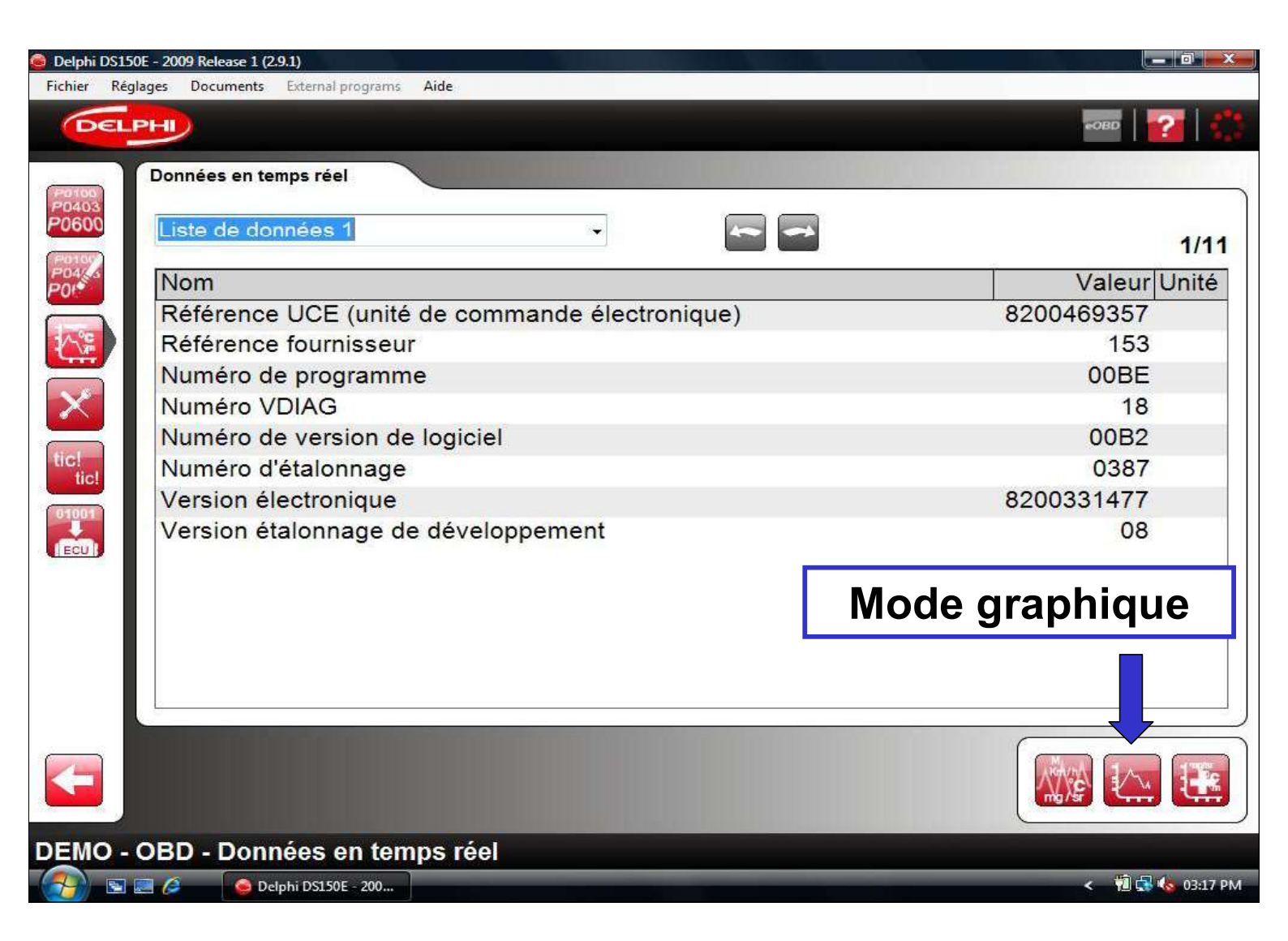

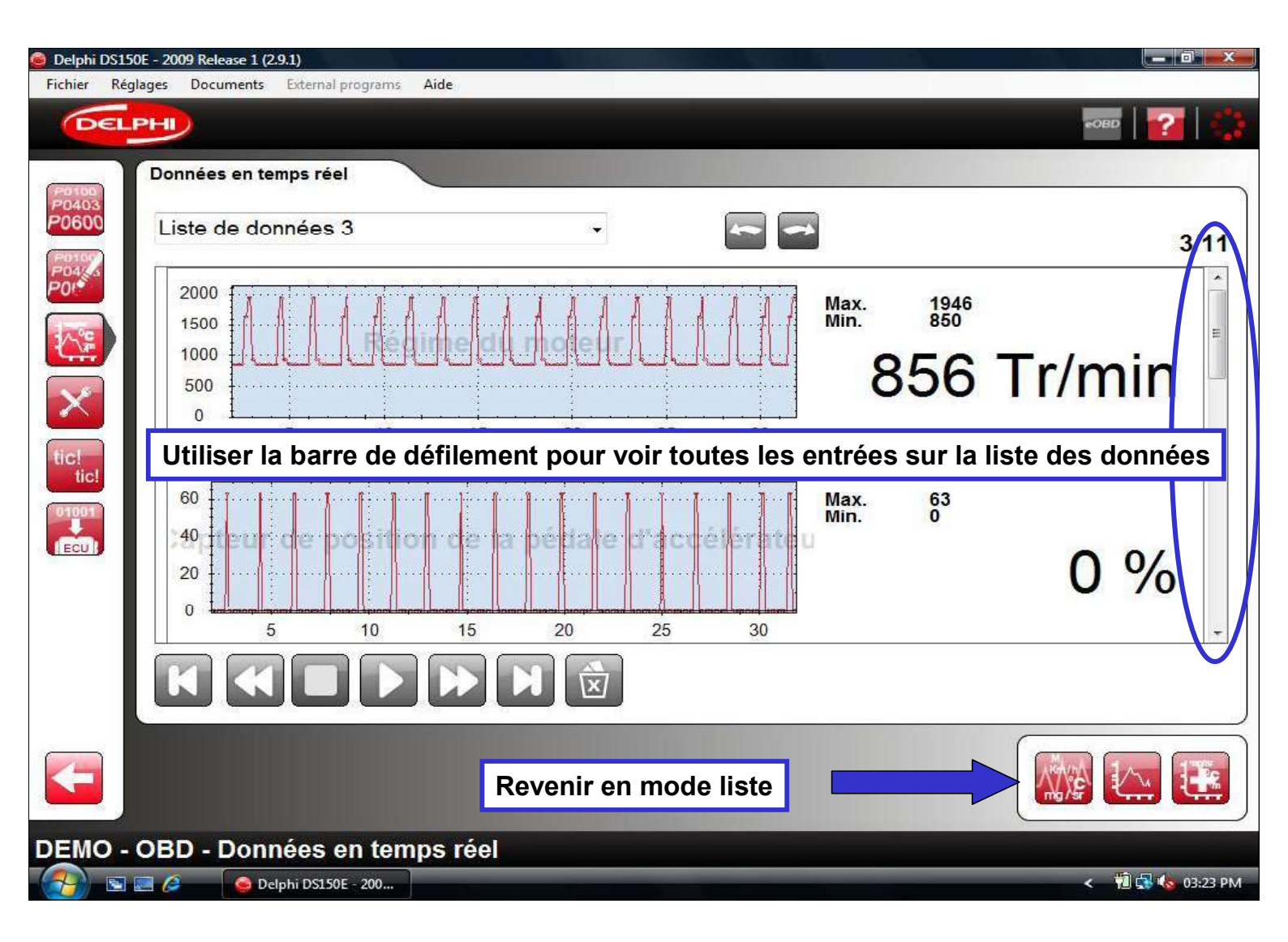
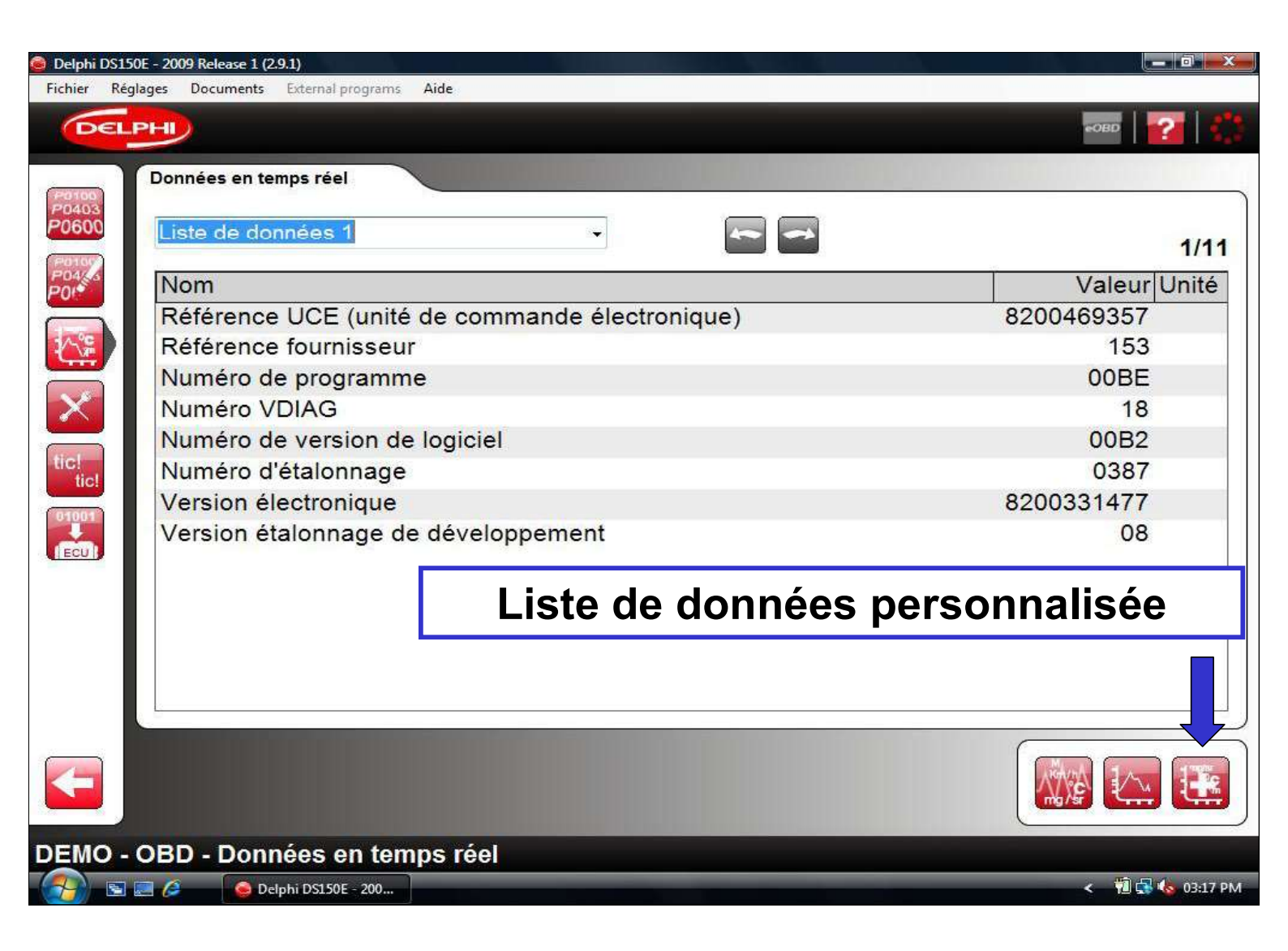

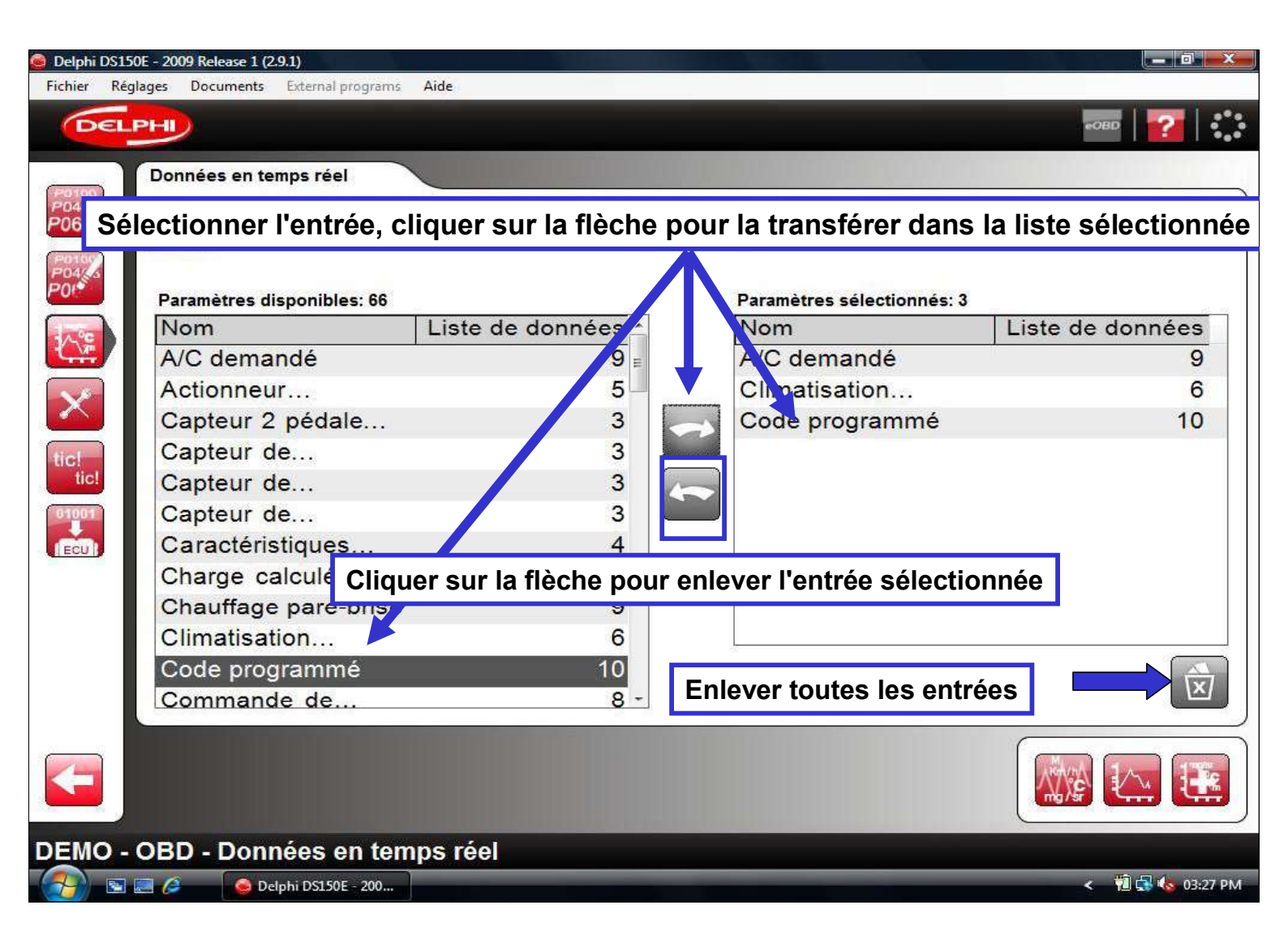

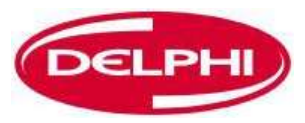

#### **REGLAGE DES PARAMETRES**

Dangerfield February. 2010 V1.0

Delphi PSS

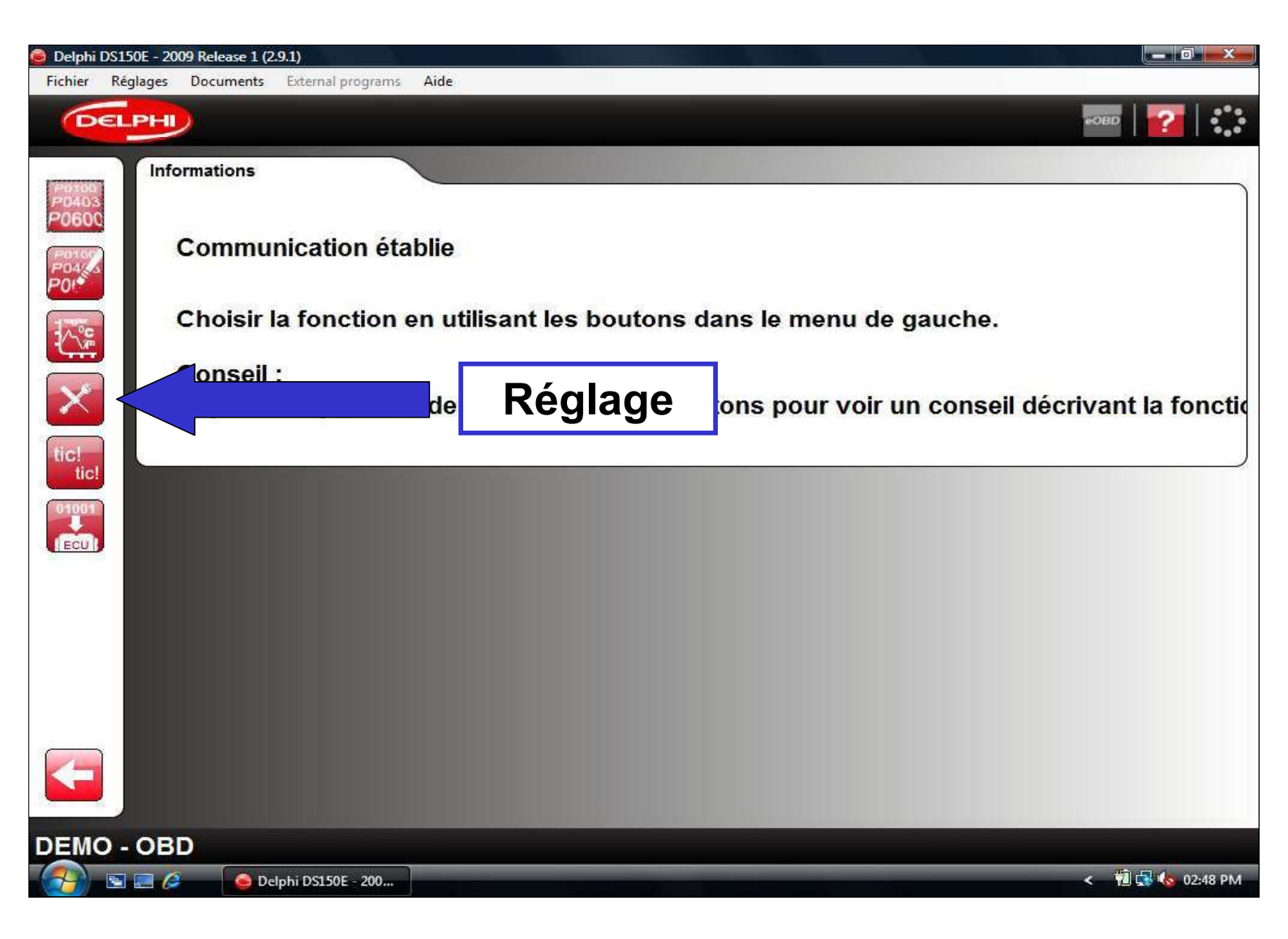

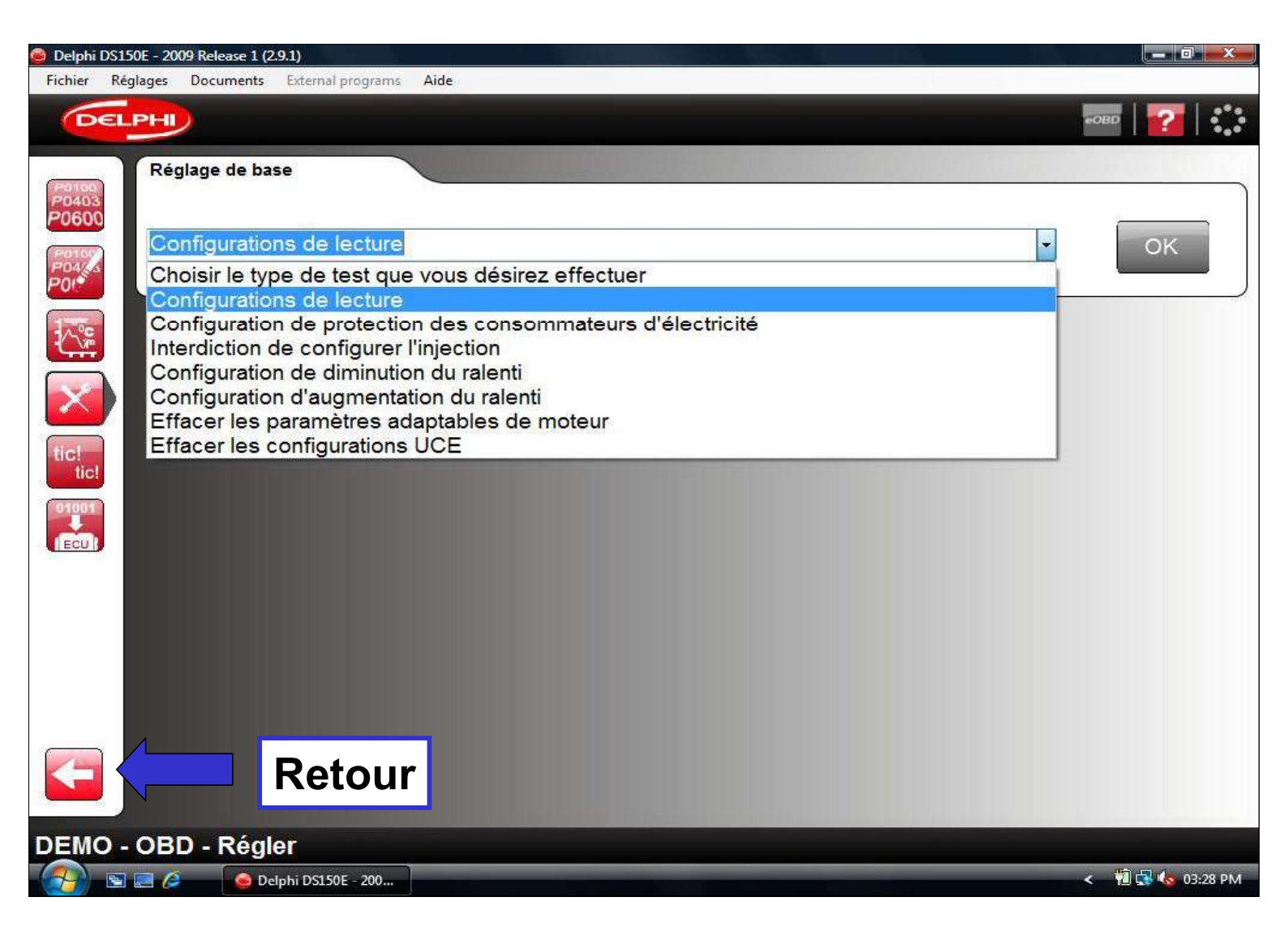

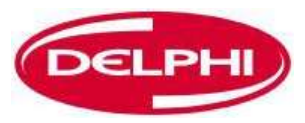

# **ACTIVATION DE COMPOSANT**

Dangerfield February. 2010 V1.0

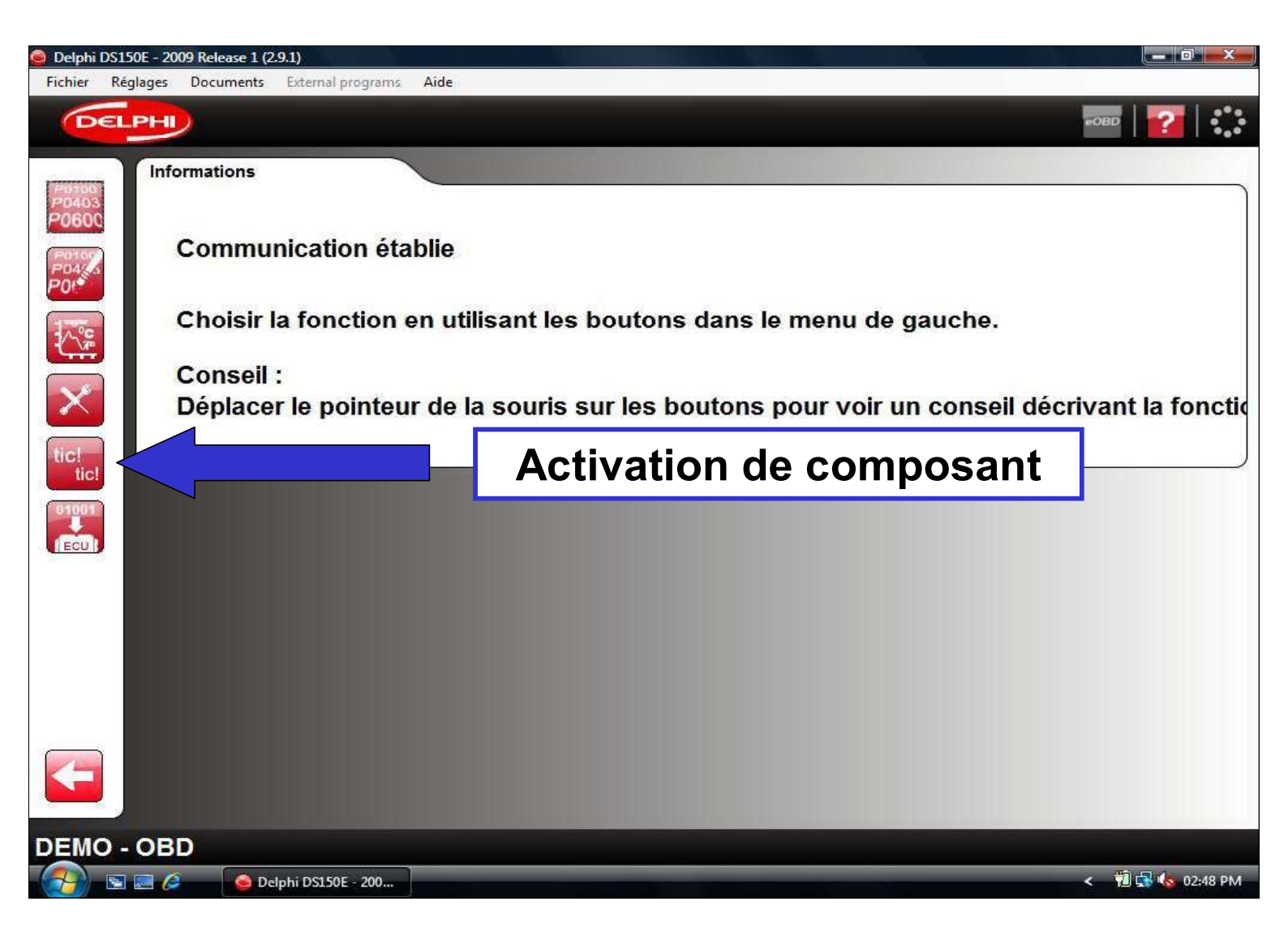

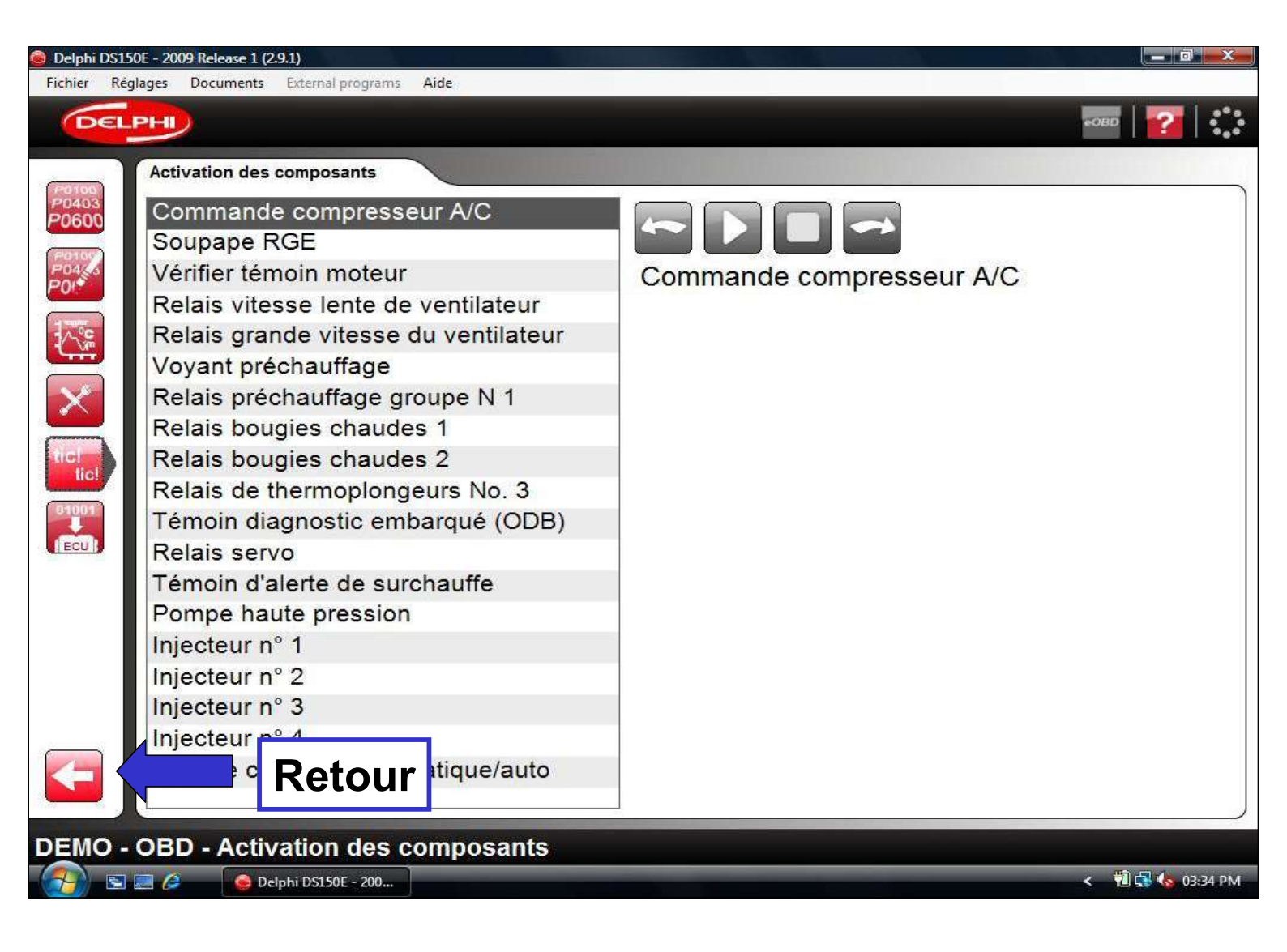

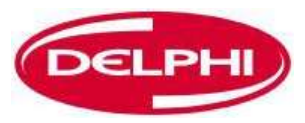

# **ECRITURE SUR ECU (OBD)**

Dangerfield February. 2010 V1.0

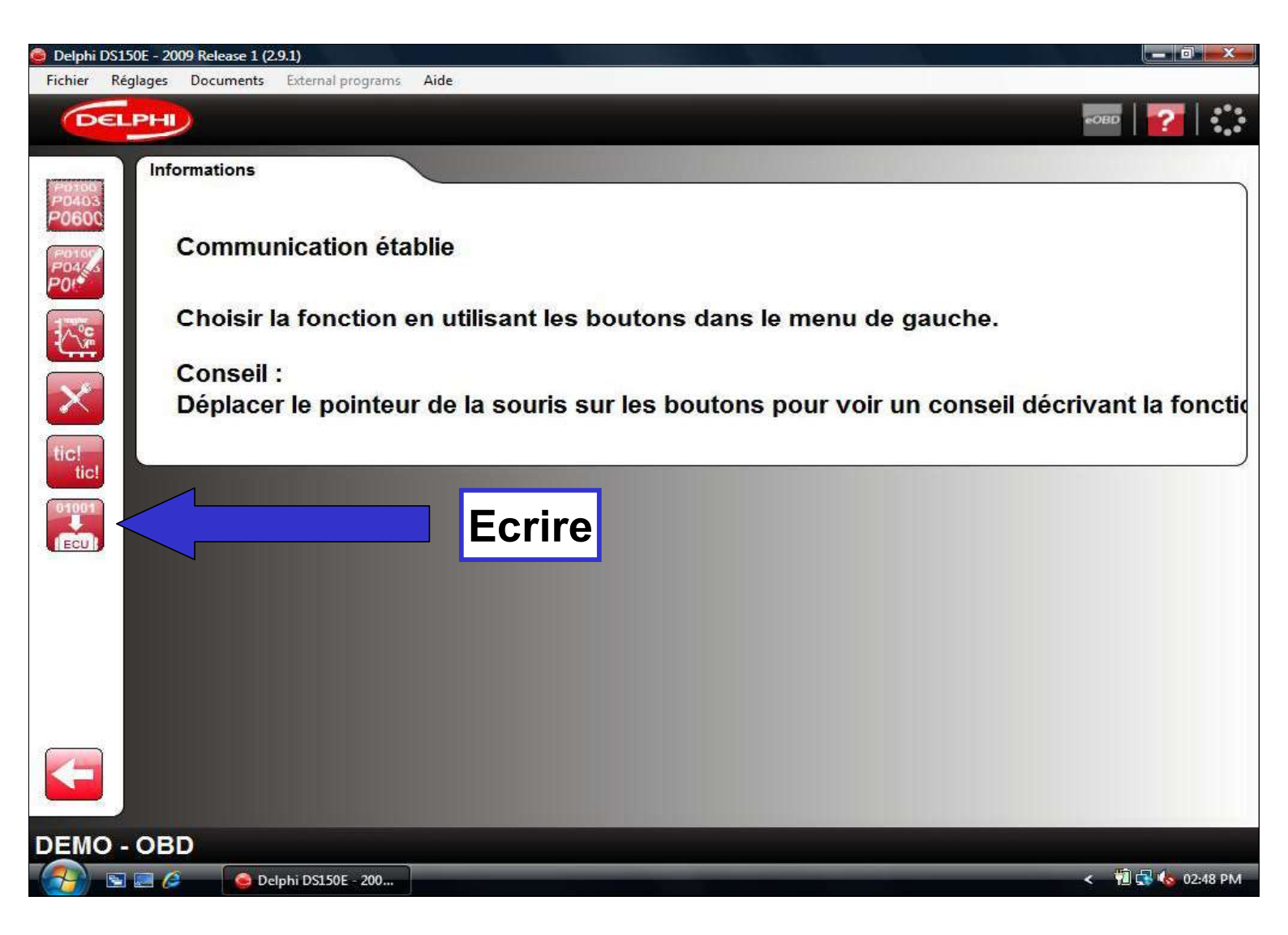

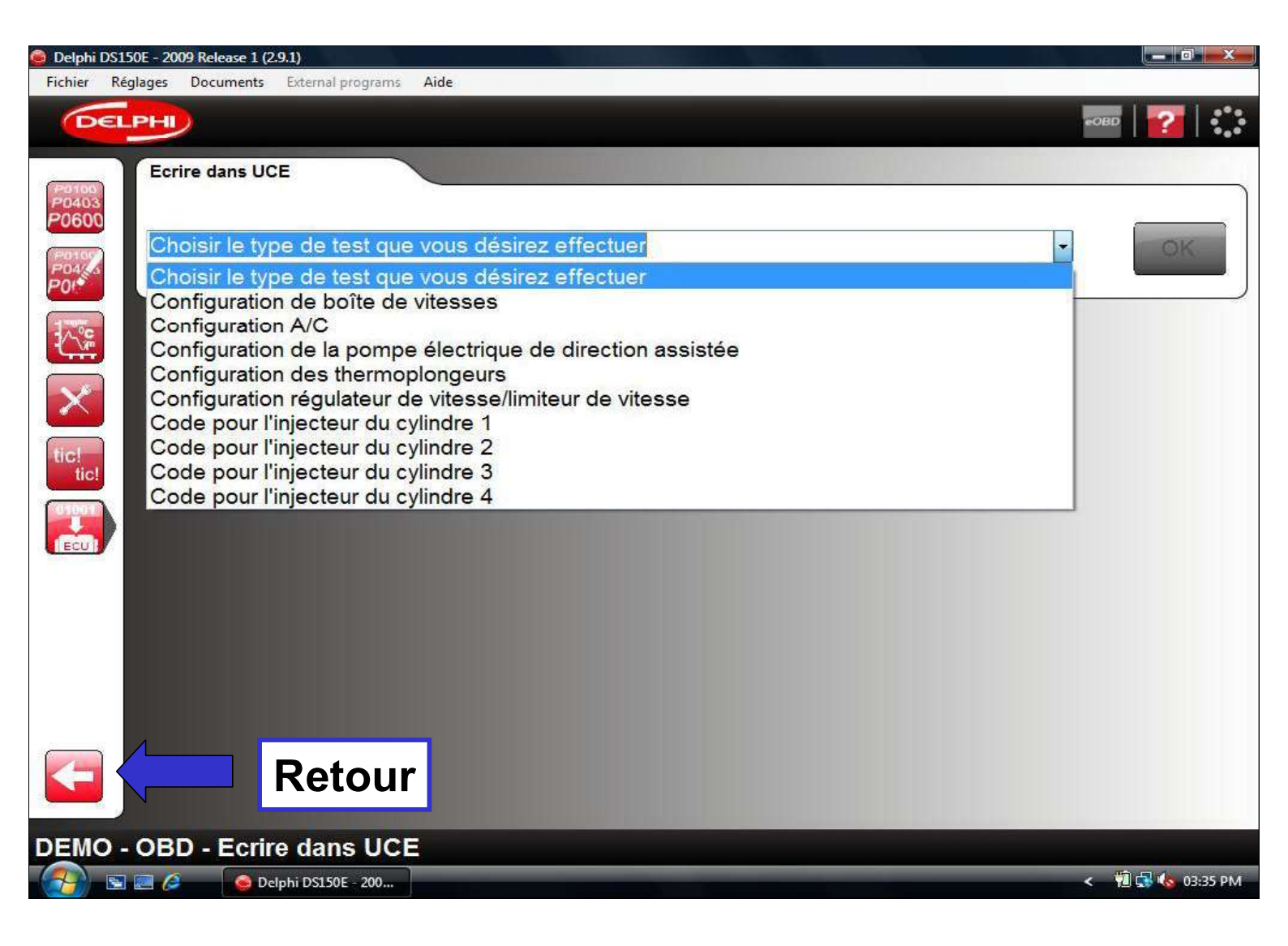

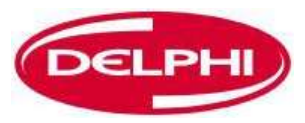

#### BALAYAGE

Dangerfield February. 2010 V1.0

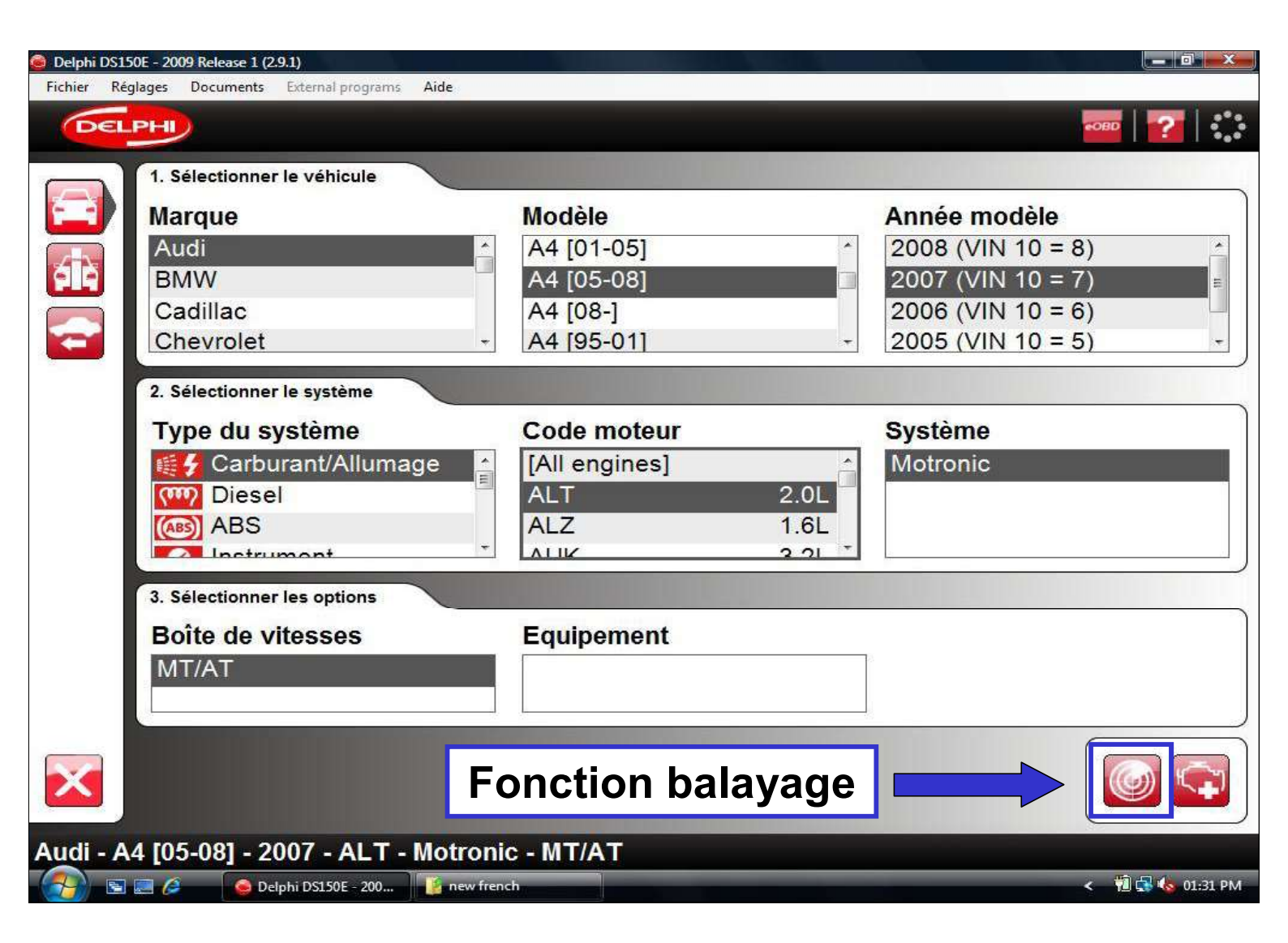

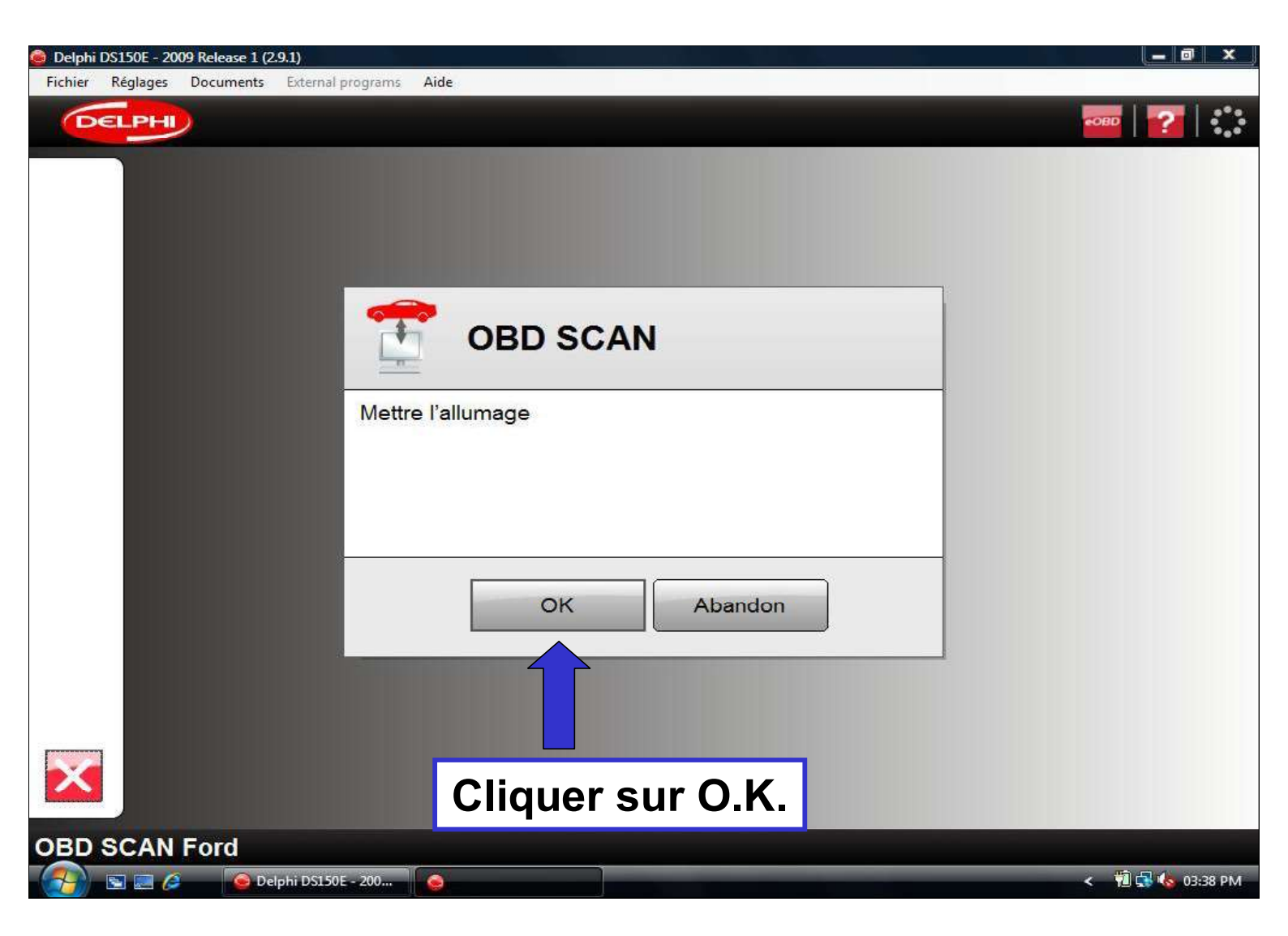

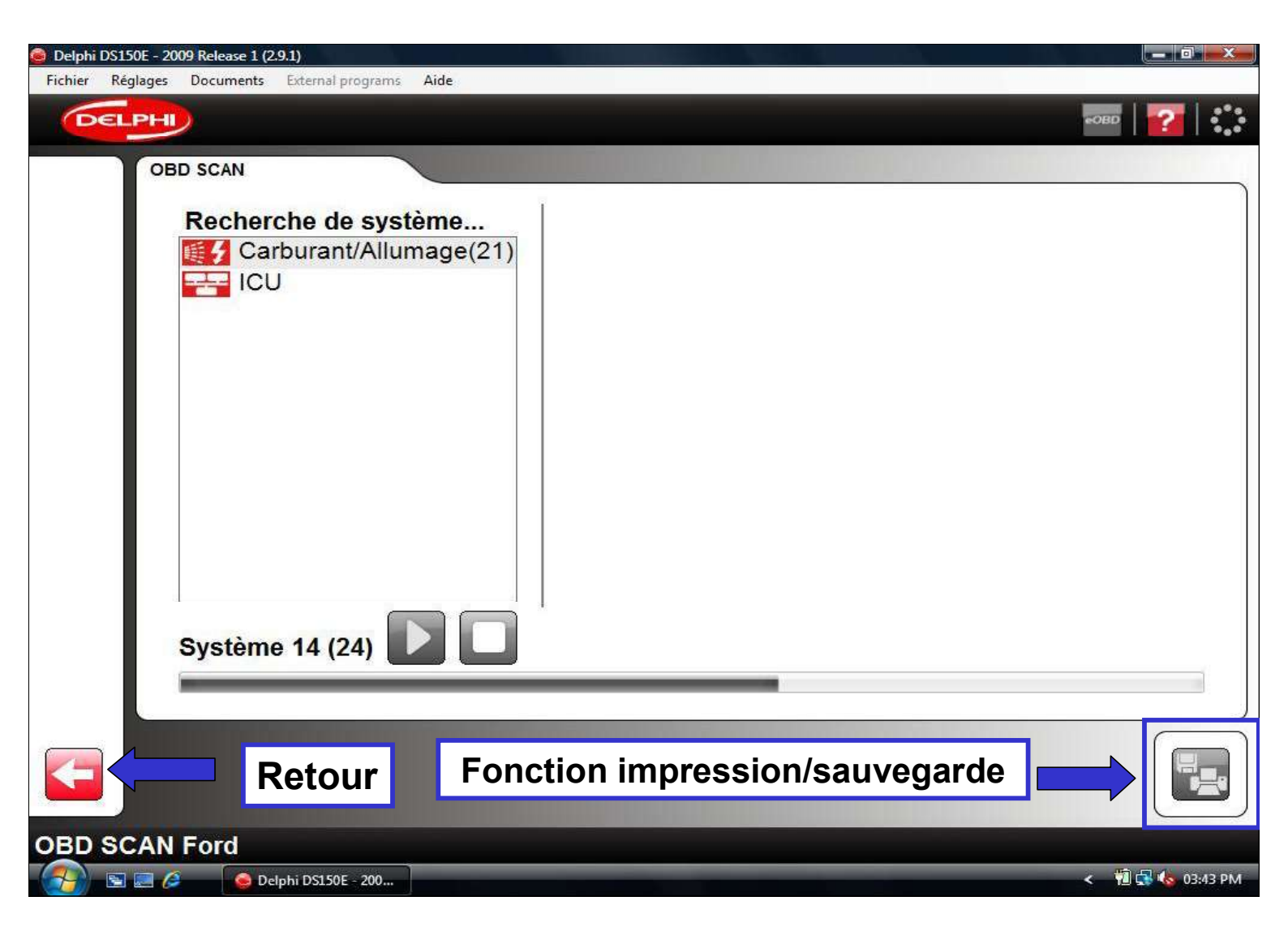

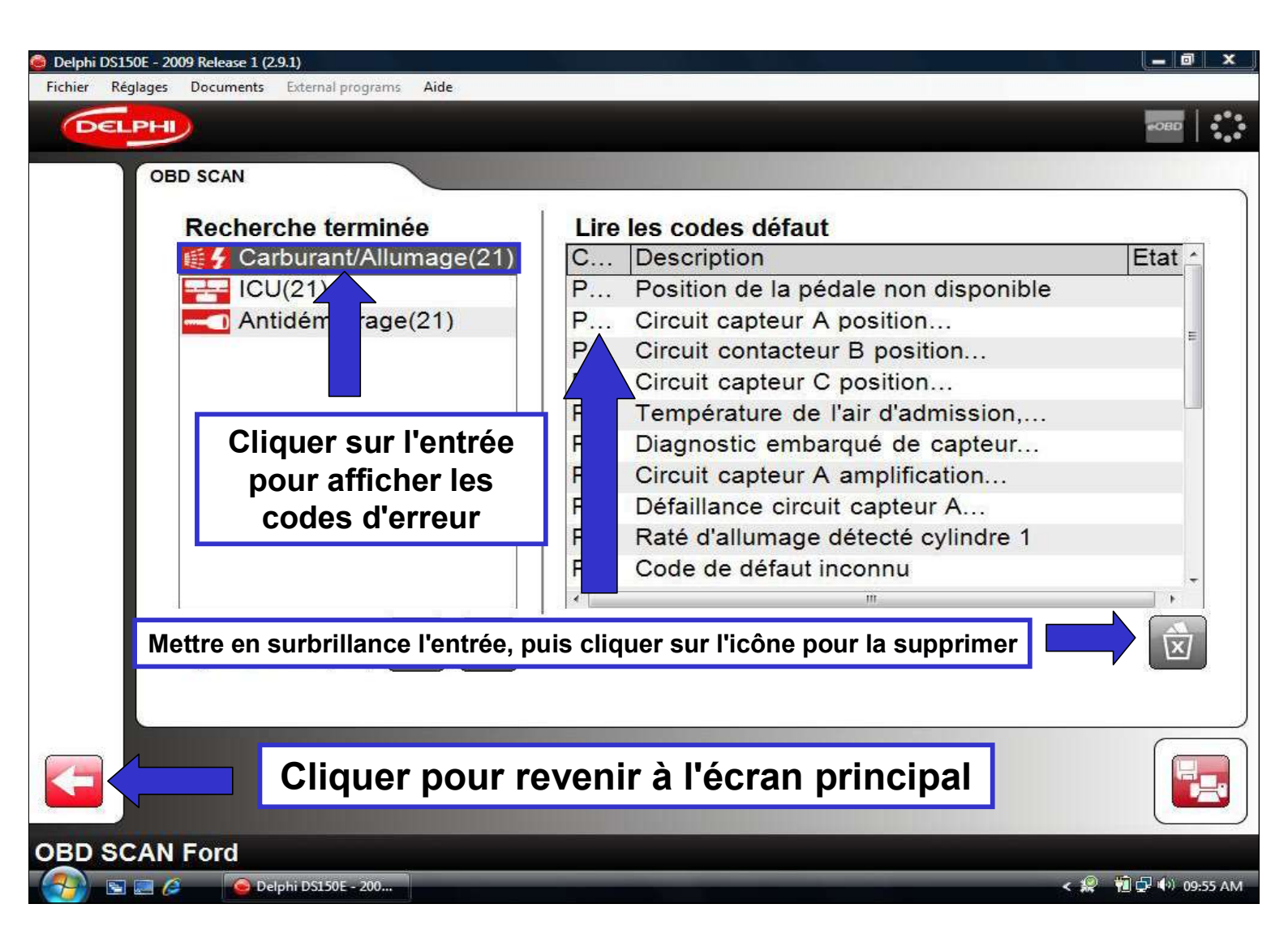

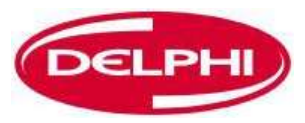

## HISTORIQUE

Dangerfield February. 2010 V1.0

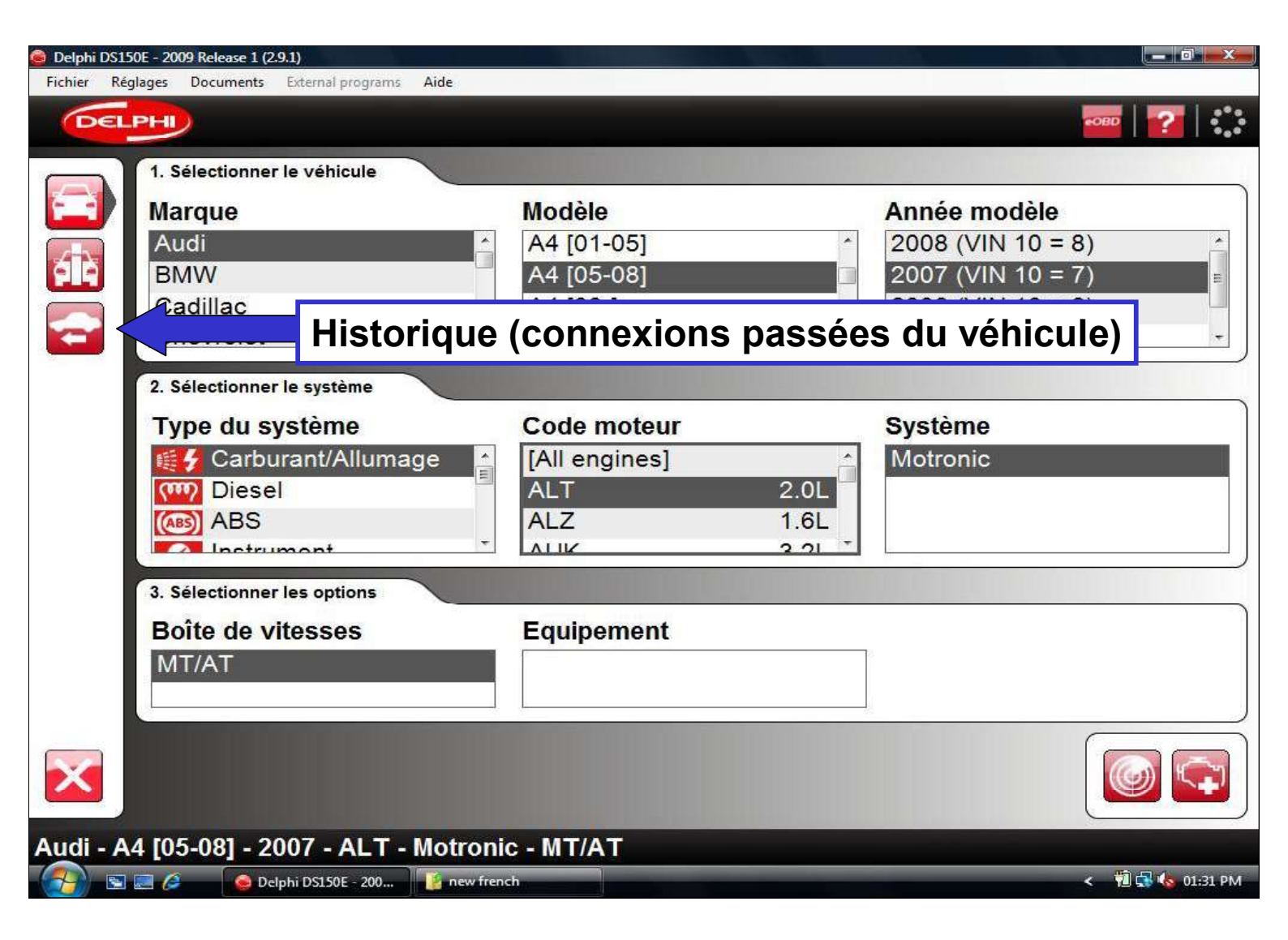

| Pistor | ique                  |            |                     |         |             |       |    |            |            |
|--------|-----------------------|------------|---------------------|---------|-------------|-------|----|------------|------------|
| prar q | <del>ue wo</del> dèle | Reto       | ur à l'écra         | n p     | rincip      | al    | de | Equipement | Date       |
| Audi   | A4 [05-08]            | 2007       | Carburant/A [All en | ngines] | Prise en ch | MT/AT | ŝ  | 1          | 24/03/2009 |
| Audi   | A4 [01-05]            | 2005       | Carburant/A [All en | ngines] | Prise en ch | MT/AT |    |            | 24/03/2009 |
| Lotus  | 2 Eleven              | 2008       | Carburant/A [All en | ngines] | Prise en ch | MT/AT |    |            | 17/03/2009 |
| Jagua  | r S-type              | 2008       | Carburant/A [All en | ngines] | Prise en ch | MT/AT |    |            | 17/03/2009 |
| Ferrar | i 360                 | 2005       | Carburant/A [All en | Icening | Prise en ch | MT/AT |    |            | 17/02/2000 |
|        | ра — Б <u>ройски</u>  | 1 Scores   |                     |         |             |       |    |            | -          |
|        |                       | 1 Stronger |                     | Sup     | oprime      | er u  | ne | entrée     | e          |
|        |                       | 1 Stronger |                     | Sup     | oprime      | er u  | ne | entré      | <b>e</b>   |
|        |                       | 1.0000000  |                     | Sup     | oprime      | er u  | ne | entré      | 9          |

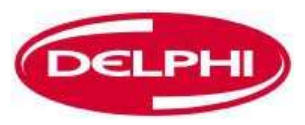

## **COMMUNICATION EOBD**

Dangerfield February. 2010 V1.0

Delphi PSS

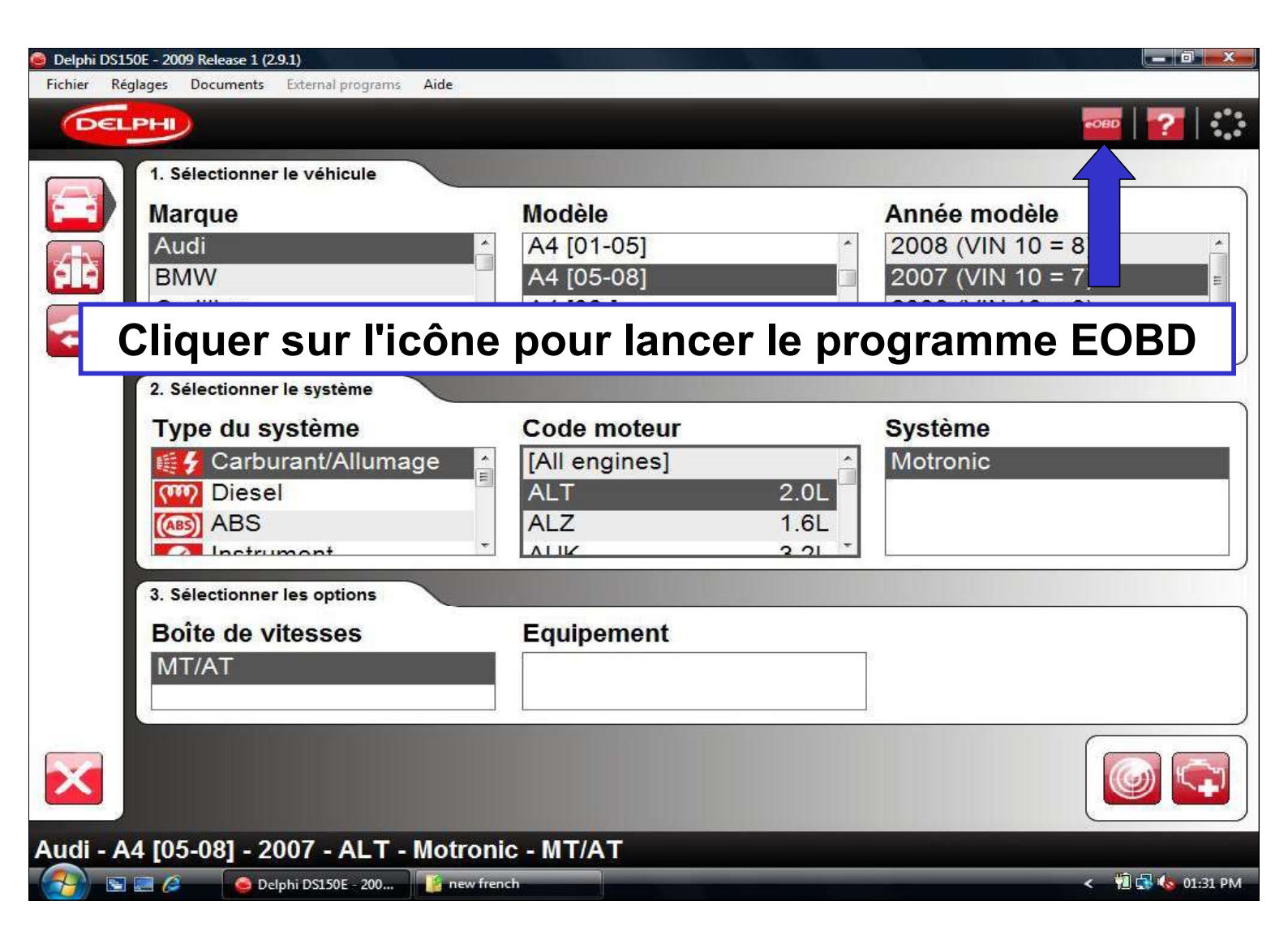

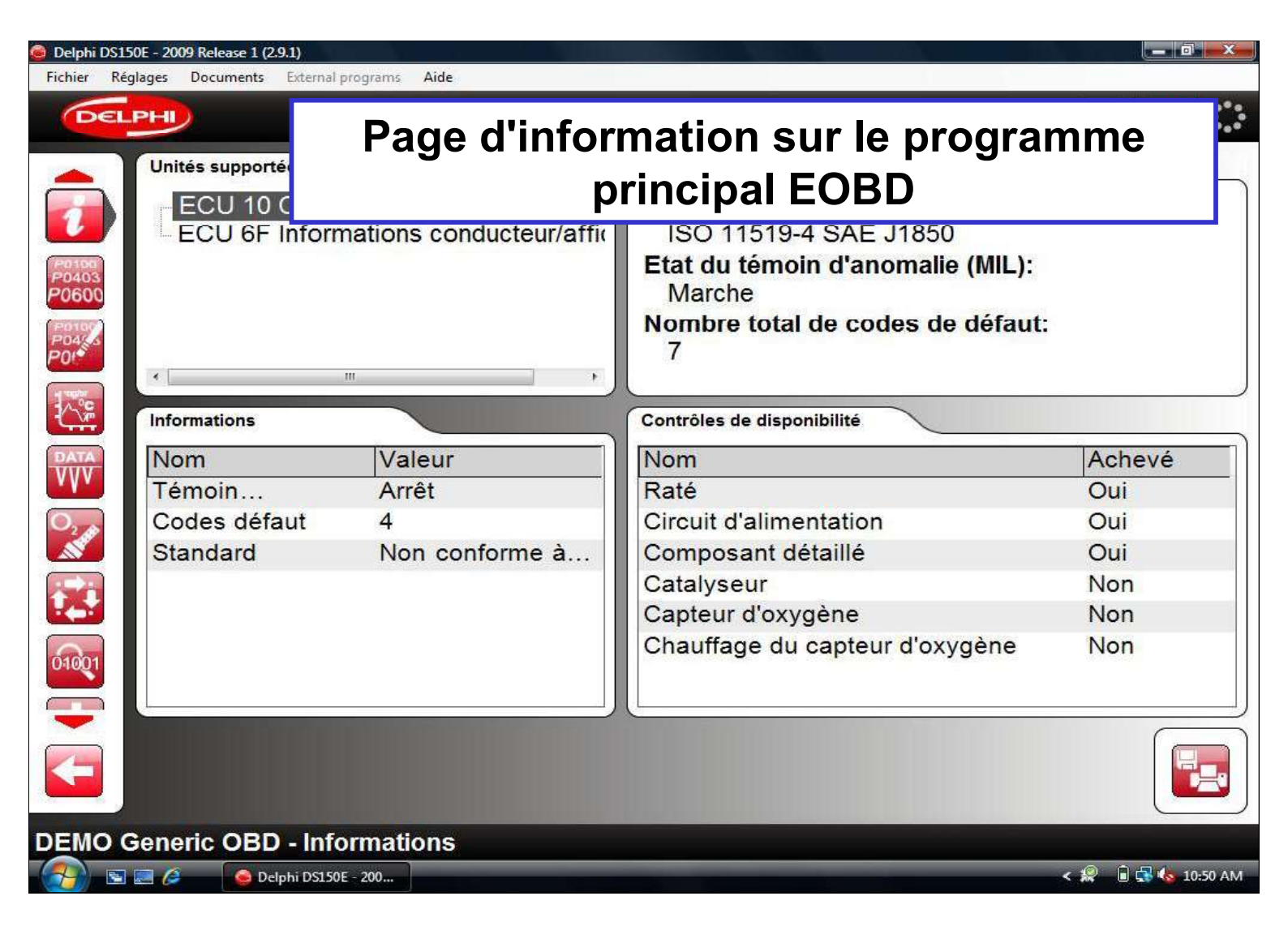

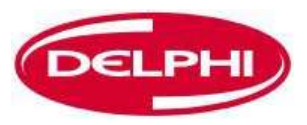

# LIRE LES CODES D'ERREUR (EOBD)

Dangerfield February. 2010 V1.0

Delphi PSS

| Delphi DS15             | 0E - 2009 Release 1 (2.9.1)  |                          |                                       | 0 <u></u> ×        |
|-------------------------|------------------------------|--------------------------|---------------------------------------|--------------------|
| Fichier Rég             | plages Documents External pr | ograms <mark>Aide</mark> |                                       |                    |
| DEL                     | PHI                          |                          |                                       | eobd   🌠   🛟       |
|                         | Unités supportées            |                          | Informations principales              |                    |
| 2                       | ECU 10 Calcula               | ateurs                   | Type de communication:                |                    |
| P0100<br>P0403<br>P0600 |                              | ffacer les co            | des d'erreur <sup>omalie</sup> (MIL): |                    |
| P0100<br>P04(55<br>P01  | ۰ <u>ا</u>                   | •                        | Nombre total de codes de défaut:<br>7 |                    |
|                         | Informations                 |                          | Contrôles de disponibilité            |                    |
| DATA                    | Nom                          | Valeur                   | Nom                                   | Achevé             |
| vyv                     | Témoin                       | Arrêt                    | Raté                                  | Oui                |
| O <sub>2</sub> A        | Codes défaut                 | 4                        | Circuit d'alimentation                | Oui                |
|                         | Standard                     | Non conforme à           | Composant détaillé                    | Oui                |
|                         |                              |                          | Catalyseur                            | Non                |
|                         |                              |                          | Capteur d'oxygène                     | Non                |
| 01001                   |                              |                          | Chauffage du capteur d'oxygène        | Non                |
|                         |                              |                          |                                       |                    |
| DEMO G                  | Seneric OBD - Info           | rmations                 |                                       |                    |
|                         | 🔜 🜽 🛛 🧕 Delphi DS150E        | - 200                    |                                       | < 💥 🔳 🕵 🧑 10:50 AM |

| 🥘 Delphi D         | S150E - 2009 Re | elease 1 (2.9.1)          |                                                                    |
|--------------------|-----------------|---------------------------|--------------------------------------------------------------------|
| Fichier            | Réglages Doo    | cuments External programs | Aide                                                               |
| De                 |                 |                           | 50BD   🚰   🛟                                                       |
|                    | Codes           | de défaut permanents (    | Mode 03)                                                           |
|                    | UCE             | Code de défaut            | Description                                                        |
|                    | 10              | P0123                     | Entrée haute du circuit A du contacteur/capteur de position de     |
| P0403              | 10              | P0118                     | Entrée haute circuit de température liquide refroidissement moteur |
| P0600              | 10              | P1490                     | Propre au constructeur                                             |
| POAS               | 10              | P1193                     | Propre au constructeur                                             |
| POI                | 6F              | P0125                     | Température liquide refroidissement insuffisante pour contrôle     |
| 1 tube             | 6F              | P0118                     | Entrée haute circuit de température liquide refroidissement moteur |
|                    | 6F              | P1500                     | Propre au constructeur                                             |
| DATA               | Carlos          | de défeut intermittente   | (Made 07)                                                          |
| L.A.               | Codes           | de defaut intermittents   |                                                                    |
| O2                 | UCE             | Code de défaut            | Description                                                        |
|                    | 10              | P0123                     | Entrée haute du circuit A du contacteur/capteur de position de     |
|                    | 10              | P0118                     | Entrée haute circuit de température liquide refroidissement moteur |
|                    | 10              | P1490                     | Propre au constructeur                                             |
| 01001              | 10              | P1193                     | Propre au constructeur                                             |
| 01001              | 6F              | P0125                     | Température liquide refroidissement insuffisante pour contrôle     |
|                    |                 |                           |                                                                    |
| <b>F</b>           |                 |                           |                                                                    |
| 32.828 <b>3</b> 59 |                 |                           |                                                                    |
| DEMO               | Generic         | OBD - Lire les o          | codes défaut                                                       |
| - 🔧 - E            | 5 📰 🌽           | 🧶 Delphi DS150E - 200     | < 🤗 🗎 🚭 🍫 10:51 AM                                                 |

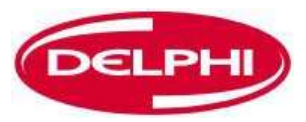

#### **EFFACER LES CODES D'ERREUR (EOBD)**

Dangerfield February. 2010 V1.0

Delphi PSS

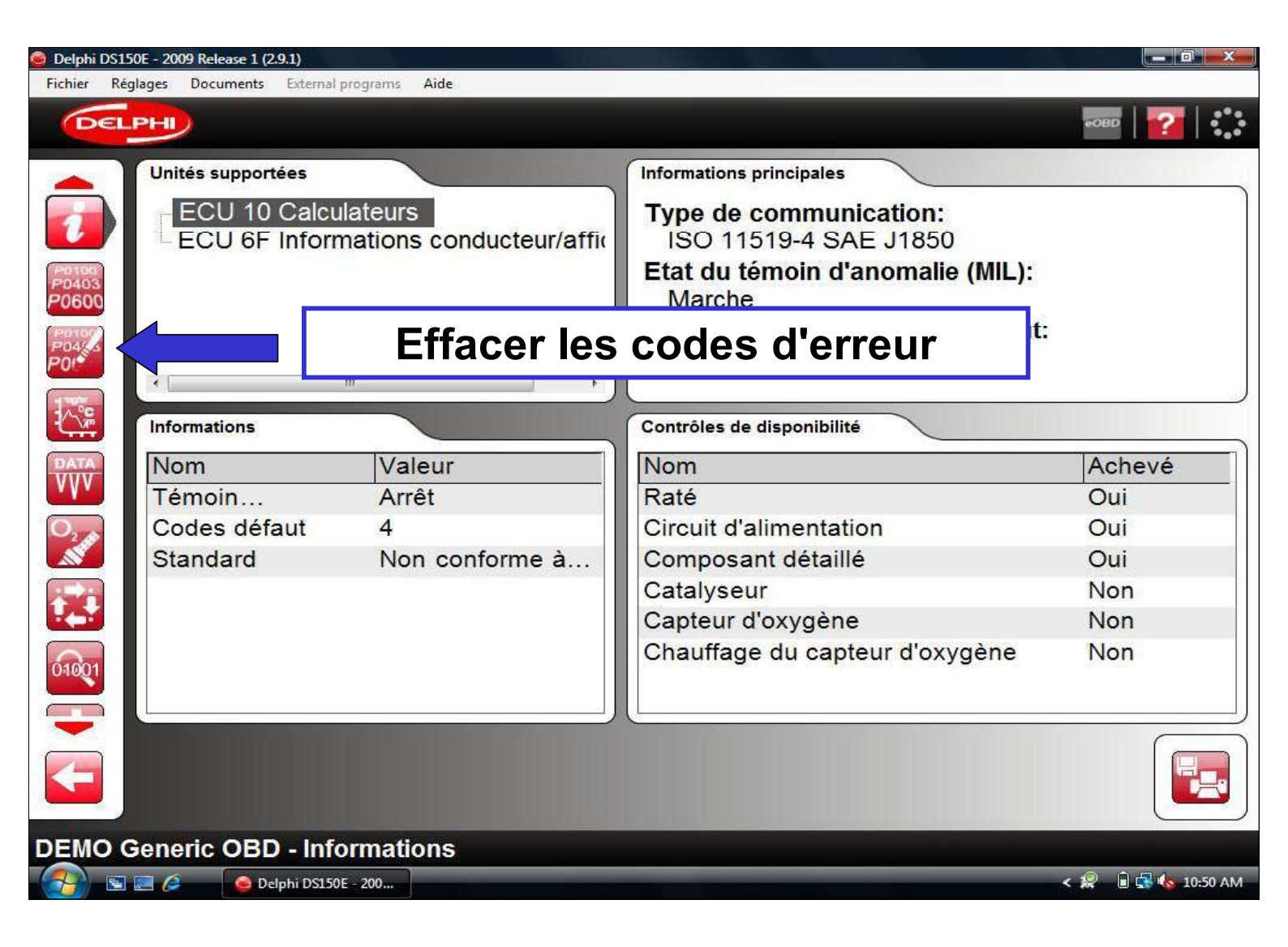

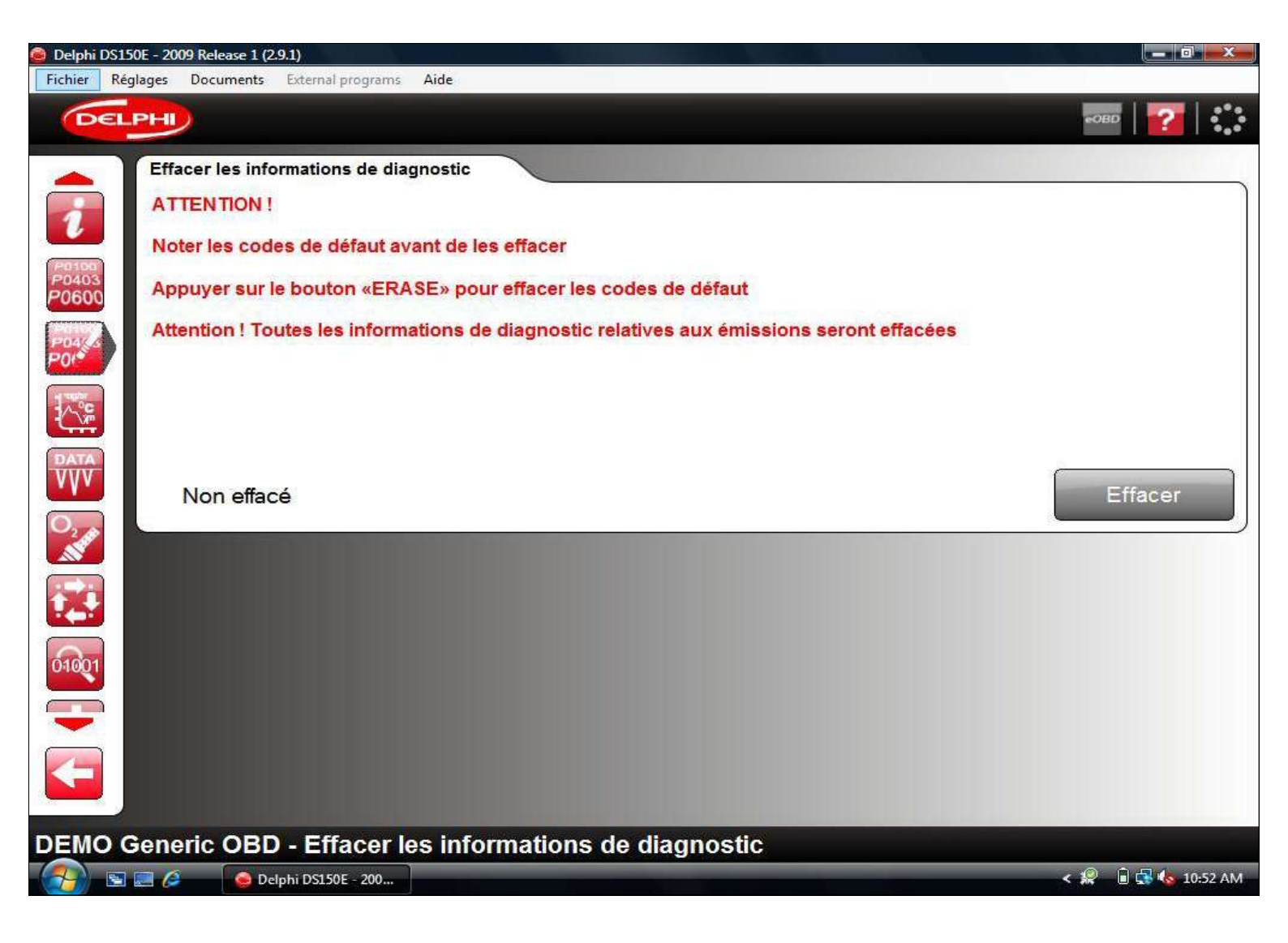

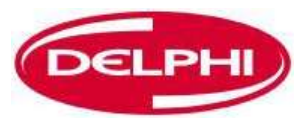

# DONNEES EN TEMPS REEL (EOBD)

Dangerfield February. 2010 V1.0

Delphi PSS

| Verge 2 (sevene to sevene to sevene | ohi DS150E - 2009 Release 1 (2.9.1) |                                      |                                                                                                    |               |
|----------------------------------------------------------------------------------------------------|-------------------------------------|--------------------------------------|----------------------------------------------------------------------------------------------------|---------------|
| Unités supportées Informations principales   ECU 6F Informations conducteur/affi Informations principales   CO 6F Informations conducteur/affi Type de communication:<br>IS 01519-4 SAE J1850   Eat du témoin d'anomalie (MIL):<br>Marche Marche   Nomine total de codes de défaut:<br>7 Type de communication:<br>IS 01519-4 SAE J1850   Nomine total de codes de défaut:<br>7 Type de communication:<br>IS 01519-4 SAE J1850   Nomine total de codes de défaut:<br>7 Type de compose réel   Nomine total de codes de défaut:<br>7 Type de composant détaillé   Non conforme à Nom conforme à   Nominations Non   Codes défaut 4 Standard   Standard Non conforme à   Catalyseur Non   Catalyseur Non   Chauffage du capteur d'oxygène Non   Chauffage du capteur d'oxygène Non   Chauffage du capteur d'oxygène Non                                                                                                    | er Réglages Documents External      | programs Aide                        |                                                                                                    |               |
| Unités supportées Informations principales   ECU 10 Calculateurs ECU 6F Informations conducteur/affin   ECU 6F Informations conducteur/affin Etat du témoin d'anomalie (MIL):<br>Marche   Nombre total de codes de défaut: 7   Nommations Données en temps réel   Marche té   Nom Valeur   Témoin Arrêt   Codes défaut 4   Standard Non conforme à   Nom Capteur d'oxygène Non   Chauffage du capteur d'oxygène Non   Chauffage du capteur d'oxygène Non                                                                                                    | DELPHI                              |                                      |                                                                                                    | еовр          |
| ECU 10 Calculateurs   ECU 6F Informations conducteur/affit   Type de communication:   ISO 11519-4 SAE J1850   Etat du témoin d'anomalie (MIL):   Marche   Nombre total de codes de défaut:   7   Nom Valeur   Témoin Arrêt   Codes défaut 4   Standard Non conforme à   Nom Catalyseur   Non Catalyseur   Non Catalyseur   Non Capteur d'oxygène   Codes défaut 4   Standard Non conforme à   Codes défaut 4   Standard Non conforme à   Codes défaut 4   Standard Non conforme à                                                                                                    | Unités supportées                   |                                      | Informations principales                                                                                                    |               |
| Nom Valeur Ke   Yémön Arrêt Oui   Codes défaut 4 Standard Non conforme à   Standard Non conforme à Circuit d'alimentation Oui   Catalyseur Non Catalyseur Non   Catalyseur Non Chauffage du capteur d'oxygène Non   Chauffage du capteur d'oxygène Non Chauffage du capteur d'oxygène Non   Vo Ceneric OBD - Informations Circuit d'alimentation Circuit d'alimentation Circuit d'alimentation Circuit Catalyseur Non                                                                                                    | ECU 10 Calcu<br>ECU 6F Inform       | ulateurs<br>mations conducteur/affic | Type de communication:<br>ISO 11519-4 SAE J1850<br>Etat du témoin d'anomalie (MIL):<br>Marche<br>Nombre total de codes de défaut:<br>7 |               |
| Témoin Arrêt   Codes défaut 4   Standard Non conforme à   Standard Non conforme à   Catalyseur Non   Capteur d'oxygène Non   Chauffage du capteur d'oxygène Non   Chauffage du capteur d'oxygène Non   Chauffage du capteur d'oxygène Non                                                                                                    | Nom                                 | Données en te                        | emps réel                                                                                                    | Achevé        |
| Codes défaut 4   Standard Non conforme à   Standard Non conforme à   Circuit d'alimentation Oui   Catalyseur Non   Capteur d'oxygène Non   Chauffage du capteur d'oxygène Non   Chauffage du capteur d'oxygène Non   Chauffage du capteur d'oxygène Non   Conservice OB   No Petervices 20                                                                                                    | Témoin                              | Arrêt                                | Raté                                                                                                    | Oui           |
| Standard Non conforme à<br>Composant détaillé Oui<br>Catalyseur Non<br>Capteur d'oxygène Non<br>Chauffage du capteur d'oxygène Non<br>MO Generic OBD - Informations                                                                                                    | Codes défaut                        | 4                                    | Circuit d'alimentation                                                                                                    | Oui           |
| Catalyseur Non<br>Capteur d'oxygène Non<br>Chauffage du capteur d'oxygène Non<br>Chauffage du capteur d'oxygène Non                                                                                                    | Standard                            | Non conforme à                       | Composant détaillé                                                                                                    | Oui           |
| Capteur d'oxygène Non<br>Chauffage du capteur d'oxygène Non                                                                                                    |                                     |                                      | Catalyseur                                                                                                    | Non           |
| Chauffage du capteur d'oxygène Non                                                                                                    |                                     |                                      | Capteur d'oxygène                                                                                                    | Non           |
| IO Generic OBD - Informations                                                                                                    |                                     |                                      | Chauffage du capteur d'oxygène                                                                                                    | Non           |
|                                                                                                    |                                     | ormations                            |                                                                                                    |               |
|                                                                                                    |                                     |                                      |                                                                                                    | < 10 h 10-10- |

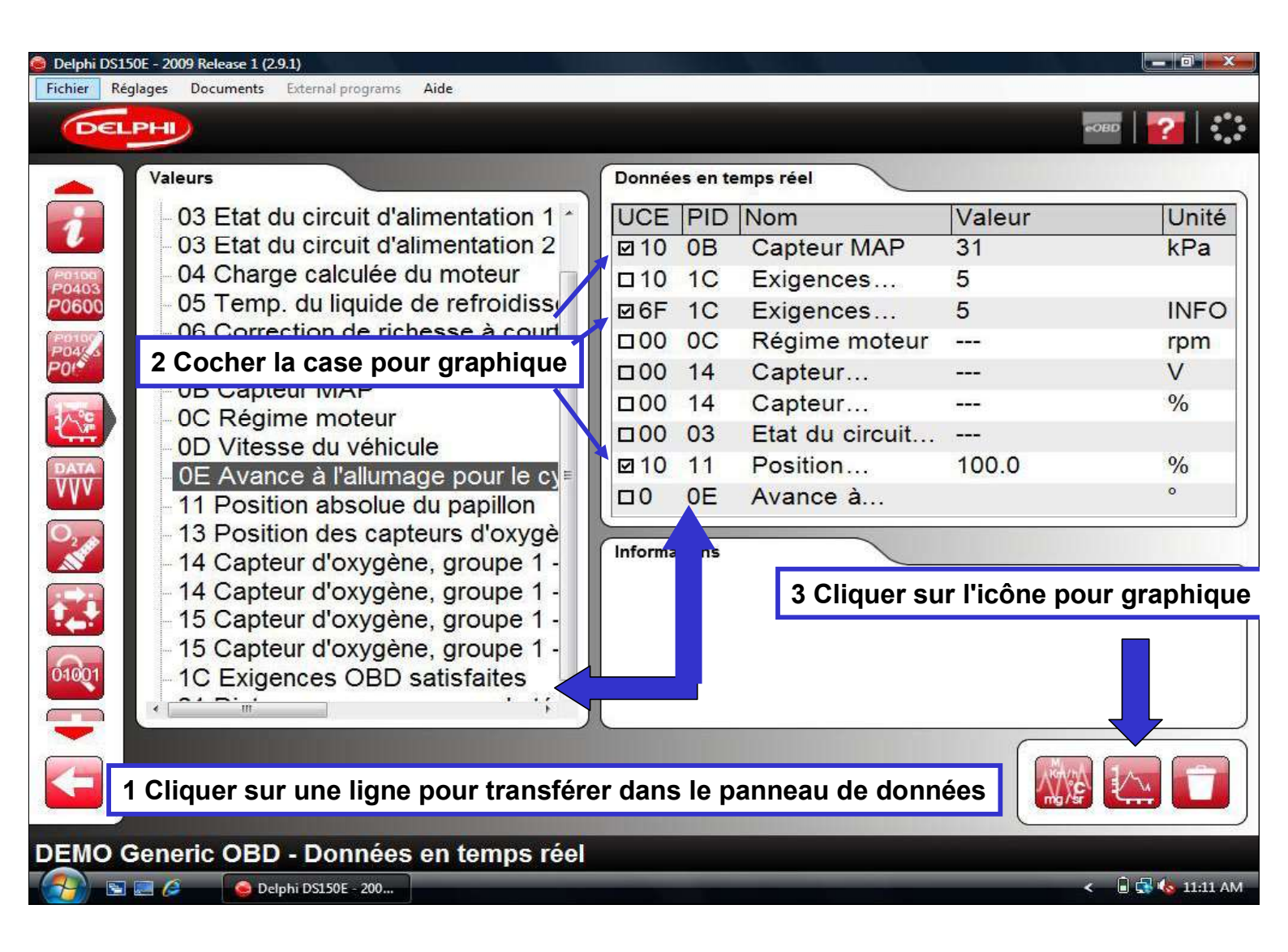

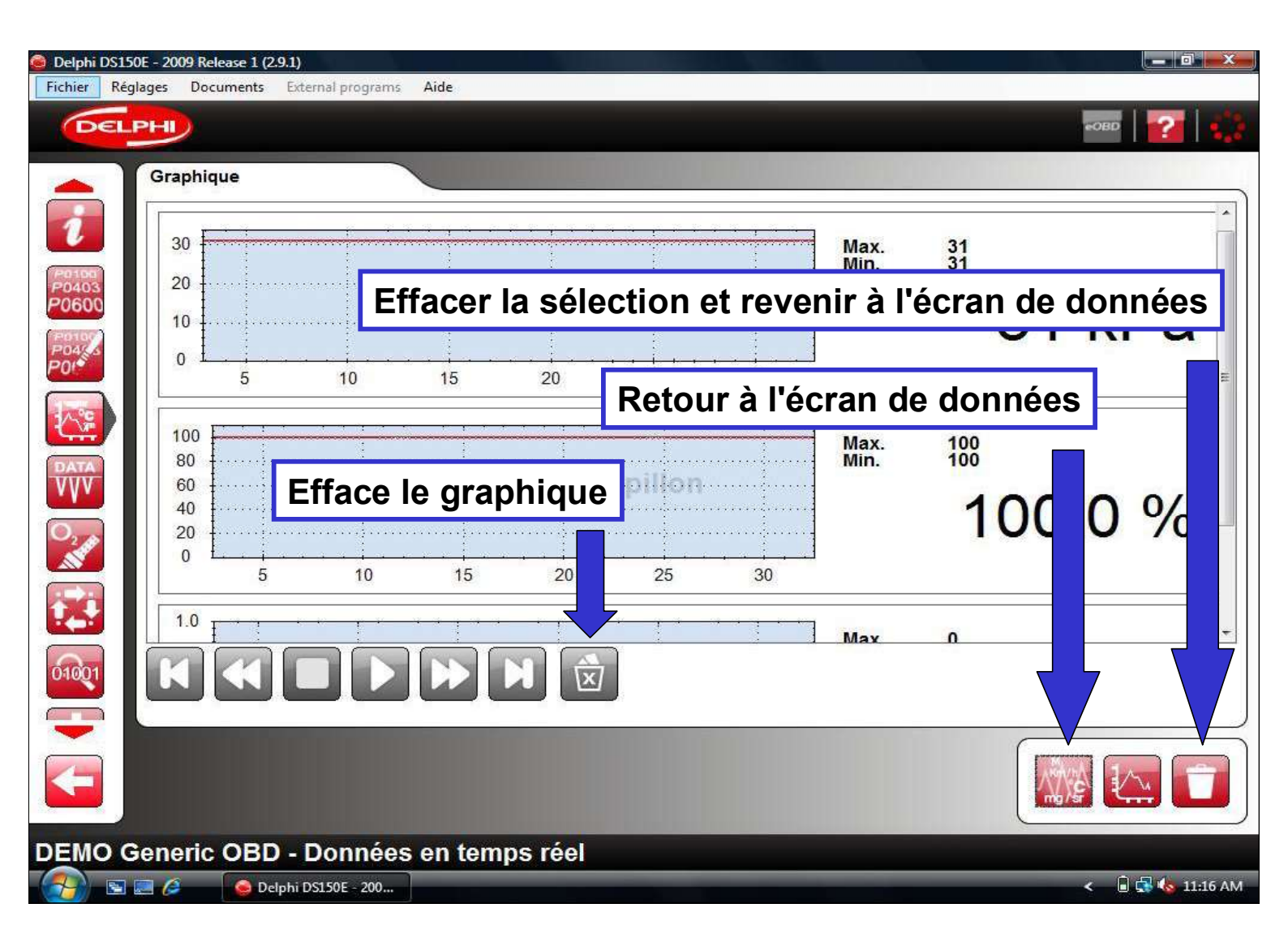

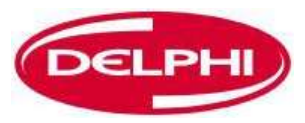

## FIGER LES DONNEES (EOBD)

Dangerfield February. 2010 V1.0

Delphi PSS

| Ø Delphi DS150E - 2009 Release 1 (2.9.1)                    |                                                 |                    |
|-------------------------------------------------------------|-------------------------------------------------|--------------------|
| Fichier Réglages Documents External programs Aide           |                                                 |                    |
| DELPHI                                                      |                                                 | 50BD   🛜   🍀       |
| Unités supportées                                           | Informations principales                        |                    |
| ECU 10 Calculateurs<br>ECU 6F Informations conducteur/affic | Type de communication:<br>ISO 11519-4 SAE J1850 |                    |
| P0403<br>P0600                                              | Etat du témoin d'anomalie (MIL):<br>Marche      |                    |
|                                                             | Nombre total de codes de défaut:<br>7           |                    |
| Informations                                                | Contrôles de disponibilité                      |                    |
| Figer les donn                                              |                                                 | Achevé             |
|                                                             |                                                 | Oui                |
| Codes défaut 4                                              | Circuit d'alimentation                          | Oui                |
| Standard Non conforme à                                     | Composant détaillé                              | Oui                |
|                                                             | Catalyseur                                      | Non                |
|                                                             | Capteur d'oxygène                               | Non                |
| 01001                                                       | Chauffage du capteur d'oxygène                  | Non                |
|                                                             |                                                 |                    |
| DEMO Generic OBD - Informations                             |                                                 |                    |
| 💮 🔄 🖾 🖉 Delphi DS150E - 200                                 |                                                 | < 🤗 🔒 🔂 🍫 10:50 AM |

| i DS150E - 2009 Release 1 (2.9.1)<br>Réglages Documents External programs Aide |                                  |                |          |
|--------------------------------------------------------------------------------|----------------------------------|----------------|----------|
| ELPHI                                                                          |                                  |                | еово     |
| Unités supportées                                                              |                                  |                |          |
| UCE UCE (Unité de commande électronic                                          | que)                             |                |          |
| 10 ECU 10 Calculateurs                                                         |                                  |                |          |
| 6F ECU 6F Informations conducteur/aff                                          | ïchages                          |                |          |
| 11 ECU 11 Calculateurs                                                         |                                  |                |          |
| 1F ECU 1F Commandes de transmissio                                             | on                               |                |          |
|                                                                                |                                  |                |          |
| UCE: 10 Code de défaut: Entrée haute du circuit A du con                       | tacteur/capteur de position de p | édale/papillon |          |
| Numéro d'identification de paramètres (NII                                     | P) Nom                           | Valeur         | Unit     |
| 02                                                                             | Codes défaut                     | P0123          |          |
| 05                                                                             | Temp. du liquide                 | -40.0          | °C       |
| 03                                                                             | État du circuit de               | OL             |          |
| 03                                                                             | État du circuit de               |                |          |
| 04                                                                             | Charge calculée                  | 0.0            | %        |
| 07                                                                             | Correction de                    | 0.0            | %        |
| 07                                                                             | Correction de                    | -100.0         | %        |
| 0B                                                                             | Capteur de                       | 105            | kPa      |
| 0C                                                                             | Régime moteur                    | 0              | rpm      |
|                                                                                | m                                |                | •        |
| Trame précédente                                                               | l° de trame: 0                   | Trame          | suivante |
| O Conoria OBD Données fizées                                                   |                                  |                |          |
| O Generic OBD - Donnees rigees                                                 |                                  |                |          |

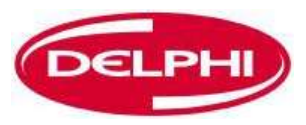

# **CAPTEUR OXYGENE (EOBD)**

Dangerfield February. 2010 V1.0

Delphi PSS
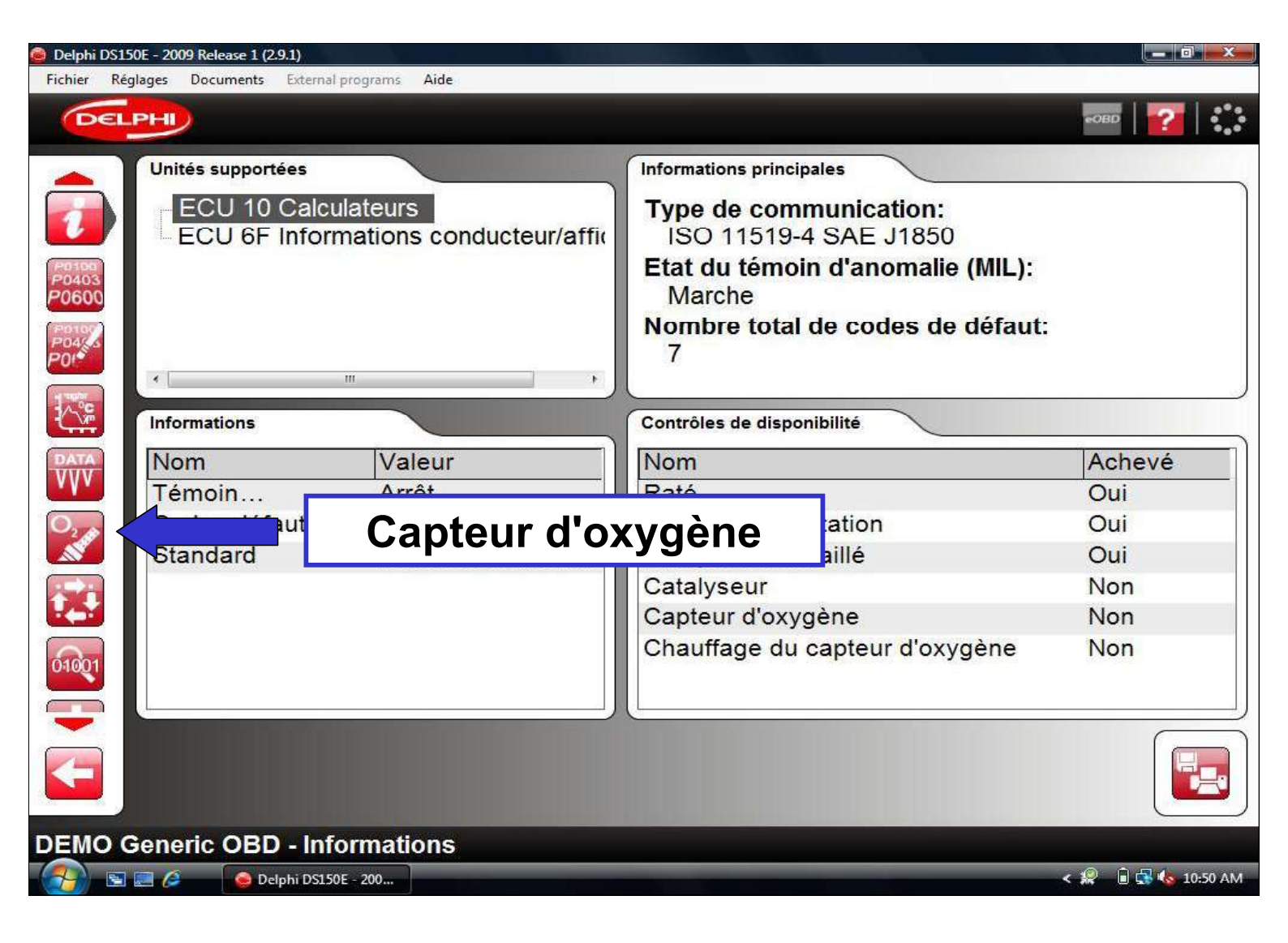

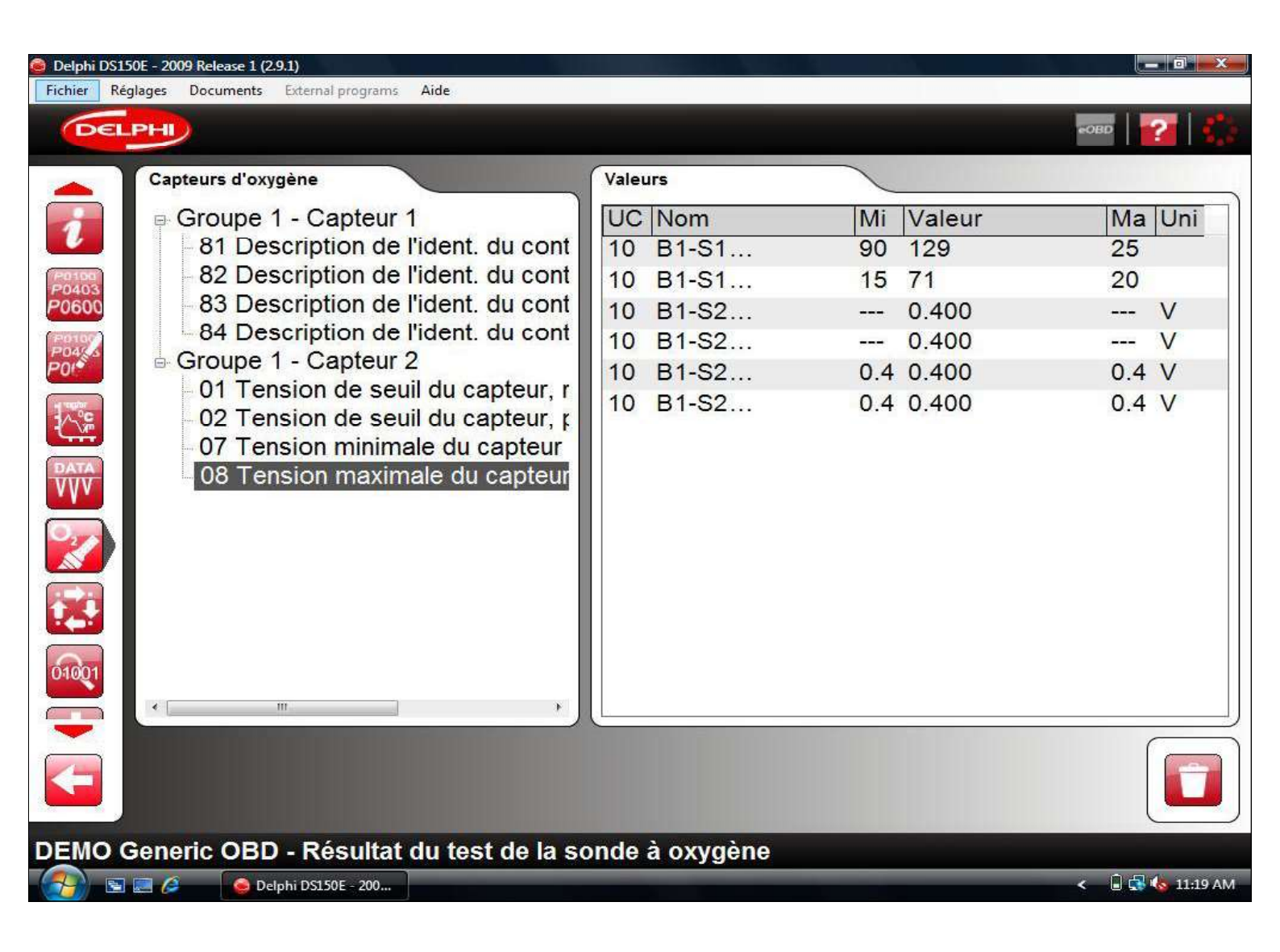

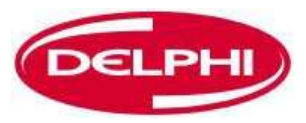

## **TESTS NON CONTINUS (EOBD)**

Dangerfield February. 2010 V1.0

Delphi PSS

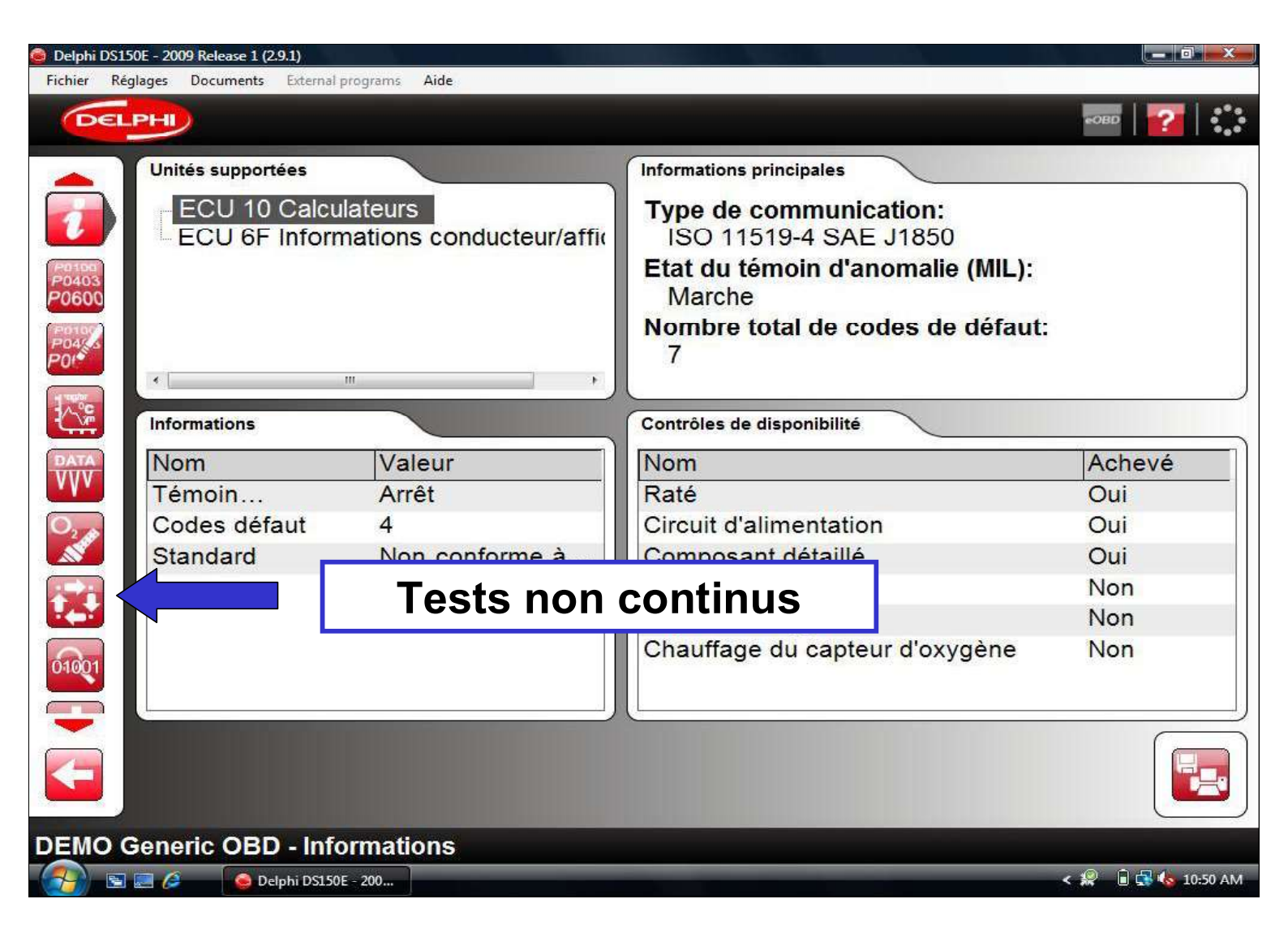

| 🧿 Delphi                                    | DS150E - 2009 Rele | ase 1 (2.9.1)                        |                   |             |  |  |
|---------------------------------------------|--------------------|--------------------------------------|-------------------|-------------|--|--|
| Fichier                                     | Réglages Docui     | ments External programs Aide         |                   |             |  |  |
| 6                                           | ELPHI              |                                      |                   | овр   🌠   👬 |  |  |
| -                                           | Informatio         | ons du véhicule                      |                   |             |  |  |
| (PO105)                                     | UCE                | Nom                                  | Valeur            |             |  |  |
| P0403                                       | 10                 | Numéro d'identification du véhicule  | YS3EB55C223009308 |             |  |  |
| (Postor                                     | 10                 | Numéro d'identification d'étalonnage | 5382825           |             |  |  |
| P04                                         | 10                 | Numéro de vérification d'étalonnage  | 1EBCF15           |             |  |  |
|                                             | 6F                 | Numéro de vérification d'étalonnage  | 1EBCF15           |             |  |  |
| S-                                          |                    |                                      |                   |             |  |  |
| DEM                                         |                    |                                      |                   |             |  |  |
| DEMO Generic OBD - Informations du venicule |                    |                                      |                   |             |  |  |
| < 🚽 🔄 🖾 🧔 Delphi DS150E - 200 <             |                    |                                      |                   |             |  |  |

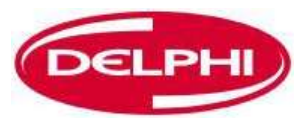

## **COMMANDE DU SYSTEME (EOBD)**

Dangerfield February. 2010 V1.0

Delphi PSS

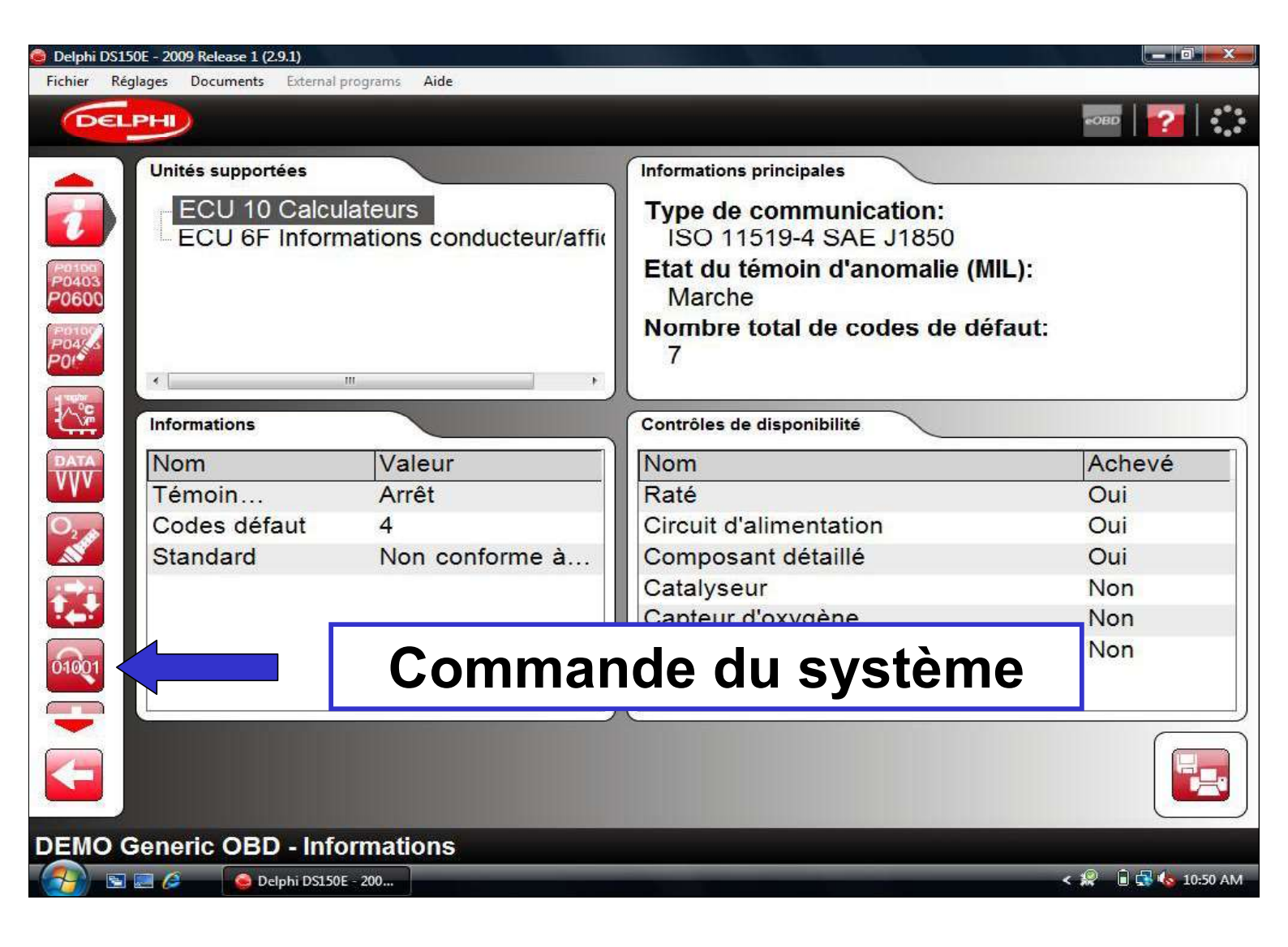

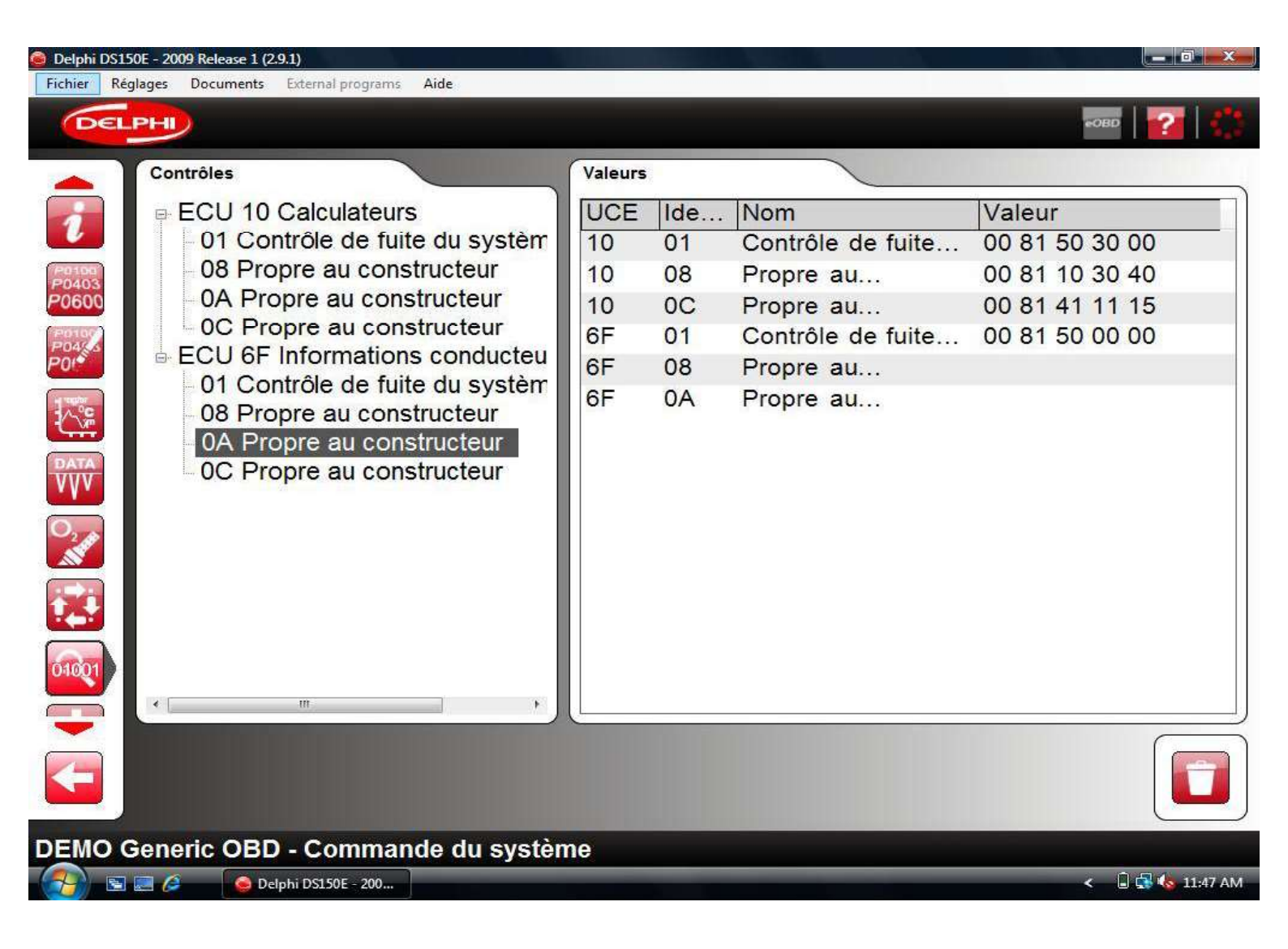

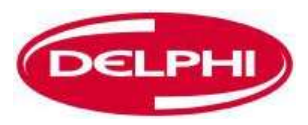

## **INFORMATIONS SUR LE VEHICULE (EOBD)**

Dangerfield February. 2010 V1.0

Delphi PSS

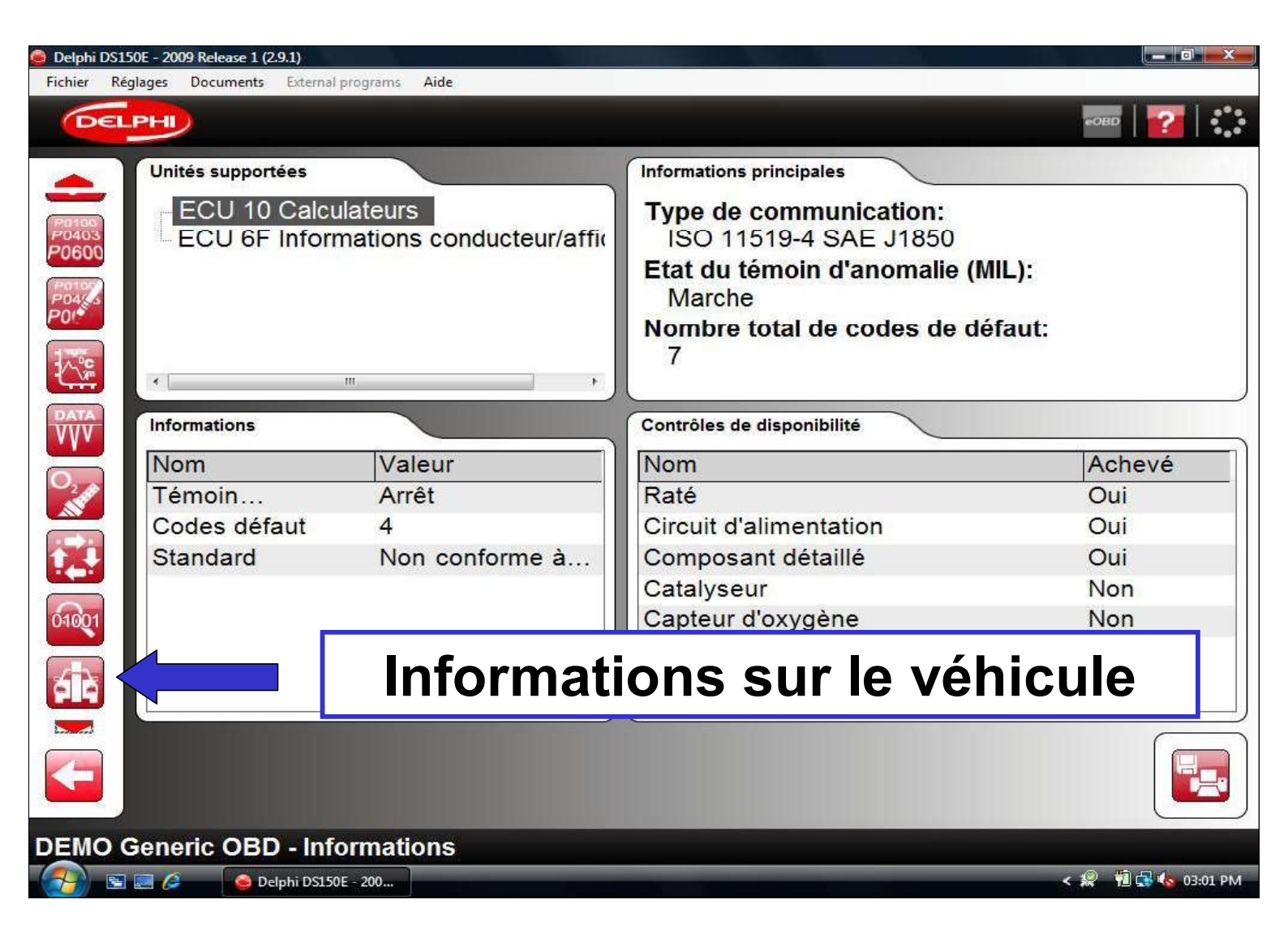

| 🧿 Delphi                                    | DS150E - 2009 Rele | ase 1 (2.9.1)                        |                   |             |  |  |
|---------------------------------------------|--------------------|--------------------------------------|-------------------|-------------|--|--|
| Fichier                                     | Réglages Docui     | ments External programs Aide         |                   |             |  |  |
| 6                                           | ELPHI              |                                      |                   | овр   🌠   👬 |  |  |
| -                                           | Informatio         | ons du véhicule                      |                   |             |  |  |
| (PO105)                                     | UCE                | Nom                                  | Valeur            |             |  |  |
| P0403                                       | 10                 | Numéro d'identification du véhicule  | YS3EB55C223009308 |             |  |  |
| (Postor                                     | 10                 | Numéro d'identification d'étalonnage | 5382825           |             |  |  |
| P04                                         | 10                 | Numéro de vérification d'étalonnage  | 1EBCF15           |             |  |  |
|                                             | 6F                 | Numéro de vérification d'étalonnage  | 1EBCF15           |             |  |  |
| S-                                          |                    |                                      |                   |             |  |  |
| DEM                                         |                    |                                      |                   |             |  |  |
| DEMO Generic OBD - Informations du venicule |                    |                                      |                   |             |  |  |
| <                                           |                    |                                      |                   |             |  |  |

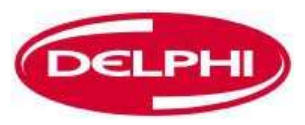

## **BON DIAGNOSTIC !**

Dangerfield February. 2010 V1.0

Delphi PSS